# Java SE Monitoring and Management Guide

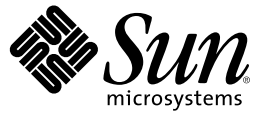

Sun Microsystems, Inc. 4150 Network Circle Santa Clara, CA 95054 U.S.A.

Part No: N/A October 2006 Copyright 2006 Sun Microsystems, Inc. 4150 Network Circle, Santa Clara, CA 95054 U.S.A. All rights reserved.

Sun Microsystems, Inc. has intellectual property rights relating to technology embodied in the product that is described in this document. In particular, and without limitation, these intellectual property rights may include one or more U.S. patents or pending patent applications in the U.S. and in other countries.

U.S. Government Rights - Commercial software. Government users are subject to the Sun Microsystems, Inc. standard license agreement and applicable provisions of the FAR and its supplements.

This distribution may include materials developed by third parties.

Parts of the product may be derived from Berkeley BSD systems, licensed from the University of California. UNIX is a registered trademark in the U.S. and other countries, exclusively licensed through X/Open Company, Ltd.

Sun, Sun Microsystems, the Sun logo, the Solaris logo, the Java Coffee Cup logo, docs.sun.com, Java, and Solaris are trademarks or registered trademarks of Sun Microsystems, Inc. in the U.S. and other countries. All SPARC trademarks are used under license and are trademarks or registered trademarks of SPARC International, Inc. in the U.S. and other countries. Products bearing SPARC trademarks are based upon an architecture developed by Sun Microsystems, Inc.

The OPEN LOOK and Sun<sup>TM</sup> Graphical User Interface was developed by Sun Microsystems, Inc. for its users and licensees. Sun acknowledges the pioneering efforts of Xerox in researching and developing the concept of visual or graphical user interfaces for the computer industry. Sun holds a non-exclusive license from Xerox to the Xerox Graphical User Interface, which license also covers Sun's licensees who implement OPEN LOOK GUIs and otherwise comply with Sun's written license agreements.

Products covered by and information contained in this publication are controlled by U.S. Export Control laws and may be subject to the export or import laws in other countries. Nuclear, missile, chemical or biological weapons or nuclear maritime end uses or end users, whether direct or indirect, are strictly prohibited. Export or reexport to countries subject to U.S. embargo or to entities identified on U.S. export exclusion lists, including, but not limited to, the denied persons and specially designated nationals lists is strictly prohibited.

DOCUMENTATION IS PROVIDED "AS IS" AND ALL EXPRESS OR IMPLIED CONDITIONS, REPRESENTATIONS AND WARRANTIES, INCLUDING ANY IMPLIED WARRANTY OF MERCHANTABILITY, FITNESS FOR A PARTICULAR PURPOSE OR NON-INFRINGEMENT, ARE DISCLAIMED, EXCEPT TO THE EXTENT THAT SUCH DISCLAIMERS ARE HELD TO BE LEGALLY INVALID.

Sun Microsystems, Inc. détient les droits de propriété intellectuelle relatifs à la technologie incorporée dans le produit qui est décrit dans ce document. En particulier, et ce sans limitation, ces droits de propriété intellectuelle peuvent inclure un ou plusieurs brevets américains ou des applications de brevet en attente aux Etats-Unis et dans d'autres pays.

Cette distribution peut comprendre des composants développés par des tierces personnes.

Certaines composants de ce produit peuvent être dérivées du logiciel Berkeley BSD, licenciés par l'Université de Californie. UNIX est une marque déposée aux Etats-Unis et dans d'autres pays; elle est licenciée exclusivement par X/Open Company, Ltd.

Sun, Sun Microsystems, le logo Sun, le logo Solaris, le logo Java Coffee Cup, docs.sun.com, Java et Solaris sont des marques de fabrique ou des marques déposées de Sun Microsystems, Inc. aux Etats-Unis et dans d'autres pays. Toutes les marques SPARC sont utilisées sous licence et sont des marques de fabrique ou des marques déposées de SPARC International, Inc. aux Etats-Unis et dans d'autres pays. Les produits portant les marques SPARC sont basés sur une architecture développée par Sun Microsystems, Inc.

L'interface d'utilisation graphique OPEN LOOK et Sun a été développée par Sun Microsystems, Inc. pour ses utilisateurs et licenciés. Sun reconnaît les efforts de pionniers de Xerox pour la recherche et le développement du concept des interfaces d'utilisation visuelle ou graphique pour l'industrie de l'informatique. Sun détient une licence non exclusive de Xerox sur l'interface d'utilisation graphique Xerox, cette licence couvrant également les licenciés de Sun qui mettent en place l'interface d'utilisation graphique OPEN LOOK et qui, en outre, se conforment aux licences écrites de Sun.

Les produits qui font l'objet de cette publication et les informations qu'il contient sont régis par la legislation américaine en matière de contrôle des exportations et peuvent être soumis au droit d'autres pays dans le domaine des exportations et importations. Les utilisations finales, ou utilisateurs finaux, pour des armes nucléaires, des missiles, des armes chimiques ou biologiques ou pour le nucléaire maritime, directement ou indirectement, sont strictement interdites. Les exportations ou réexportations vers des pays sous embargo des Etats-Unis, ou vers des entités figurant sur les listes d'exclusion d'exportation américaines, y compris, mais de manière non exclusive, la liste de personnes qui font objet d'un ordre de ne pas participer, d'une façon directe ou indirecte, aux exportations des produits ou des services qui sont régis par la legislation américaine en matière de contrôle des exportations et la liste de ressortissants spécifiquement designés, sont rigoureusement interdites.

LA DOCUMENTATION EST FOURNIE "EN L'ETAT" ET TOUTES AUTRES CONDITIONS, DECLARATIONS ET GARANTIES EXPRESSES OU TACITES SONT FORMELLEMENT EXCLUES, DANS LA MESURE AUTORISEE PAR LA LOI APPLICABLE, Y COMPRIS NOTAMMENT TOUTE GARANTIE IMPLICITE RELATIVE A LA QUALITE MARCHANDE, A L'APTITUDE A UNE UTILISATION PARTICULIERE OU A L'ABSENCE DE CONTREFACON.

## Contents

|   | Preface                                             | 7  |
|---|-----------------------------------------------------|----|
| 1 | Overview of Java SE Monitoring and Management       |    |
|   | Key Monitoring and Management Features              |    |
|   | Java VM Instrumentation                             |    |
|   | Monitoring and Management API                       | 12 |
|   | Monitoring and Management Tools                     | 12 |
|   | Java Management Extensions (JMX) Technology         |    |
|   | Platform MXBeans                                    | 14 |
|   | Platform MBean Server                               |    |
|   |                                                     |    |
| 2 | Monitoring and Management Using JMX Technology      |    |
|   | Setting System Properties                           | 17 |
|   | Enabling the Out-of-the-Box Management              |    |
|   | Local Monitoring and Management                     |    |
|   | Remote Monitoring and Management                    | 19 |
|   | Using Password and Access Files                     |    |
|   | Password Files                                      | 24 |
|   | Access Files                                        | 25 |
|   | Out-of-the-Box Monitoring and Management Properties |    |
|   | Configuration Errors                                |    |

| 3 | Using JConsole    | 37 |
|---|-------------------|----|
|   | Starting JConsole | 37 |

| Command Syntax                 |    |
|--------------------------------|----|
| Connecting to a JMX Agent      |    |
| Presenting the JConsole Tabs   | 43 |
| Viewing Overview Information   | 44 |
| Monitoring Memory Consumption  | 45 |
| Monitoring Thread Use          |    |
| Monitoring Class Loading       |    |
| Viewing VM Information         | 51 |
| Monitoring and Managing MBeans | 53 |
| Creating Custom Tabs           | 63 |

| 4 | Using the Platform MBean Server and Platform MXBeans65           |
|---|------------------------------------------------------------------|
|   | Using the Platform MBean Server65                                |
|   | Accessing Platform MXBeans65                                     |
|   | Accessing Platform MXBeans via the ManagementFactory Class66     |
|   | Accessing Platform MXBeans via an MXBean Proxy66                 |
|   | Accessing Platform MXBeans via the MBeanServerConnection Class67 |
|   | Using Sun Microsystems' Platform Extension67                     |
|   | Accessing MXBean Attributes Directly67                           |
|   | Accessing MXBean Attributes via MBeanServerConnection68          |
|   | Monitoring Thread Contention and CPU Time69                      |
|   | Managing the Operating System69                                  |
|   | Logging Management70                                             |
|   | Detecting Low Memory70                                           |
|   | Memory Thresholds71                                              |
|   | Polling                                                          |
|   | Threshold Notifications73                                        |
|   |                                                                  |

| 5 | SNMP Monitoring and Management                            | 75 |
|---|-----------------------------------------------------------|----|
|   | Enabling the SNMP Agent                                   | 75 |
|   | Access Control List File                                  | 75 |
|   | ▼ To Enable the SNMP Agent in a Single-user Environment   | 76 |
|   | ▼ To Enable the SNMP Agent in a Multiple-user Environment | 76 |
|   | SNMP Monitoring and Management Properties                 | 77 |
|   | Configuration Errors                                      | 78 |

| Α | Additional Security Information For Microsoft Windows                   | 79 |
|---|-------------------------------------------------------------------------|----|
|   | How to Secure a Password File on Microsoft Windows Systems              | 79 |
|   | ▼ To Secure a Password File on Windows XP Professional Edition          | 79 |
|   | $ildsymbol{ abla}$ To Secure a Password File on Windows XP Home Edition | 86 |

# Preface

The Java Platform, Standard Edition (Java SE platform) 6 features utilities that allow you to monitor and manage the performance of a Java Virtual Machine (Java VM) and the Java applications that are running in it. The *Java SE Monitoring and Management Guide* describes those monitoring and management utilities.

### Who Should Use This Book

The Java SE Monitoring and Management Guide is intended for experienced users of the Java language, such as systems administrators and software developers, for whom the performance of the Java platform and their applications is of vital importance.

### **Before You Read This Book**

It is recommended that users are familiar with several other features of the Java SE platform. The following documentation might be of use.

- Java Management Extensions (JMX) Technology
- Java HotSpot Technology
- Java Virtual Machine Technology
- Performance Documentation for the Java HotSpot VM

### How This Book Is Organized

This book covers the following topics.

- Chapter 1 introduces the monitoring and management utilities provides with the Java SE platform.
- Chapter 2 describes how to configure your platform to allow monitoring and management using the JMX API.
- Chapter 3 introduces the JConsole graphical user interface.
- Chapter 4 presents the MBeans that are provided with the Java SE platform for monitoring and management purposes.

- Chapter 5 explains how to perform monitoring and management using the Simple Network Management Protocol (SNMP).
- Appendix A provides security configuration information specific to Windows platforms.

### **Related Third-Party Web Site References**

Third-party URLs are referenced in this document and provide additional, related information.

Note – Sun is not responsible for the availability of third-party web sites mentioned in this document. Sun does not endorse and is not responsible or liable for any content, advertising, products, or other materials that are available on or through such sites or resources. Sun will not be responsible or liable for any actual or alleged damage or loss caused or alleged to be caused by or in connection with use of or reliance on any such content, goods, or services that are available on or through such sites or resources.

### Documentation, Support, and Training

The Sun web site provides information about the following additional resources:

- Documentation (http://www.sun.com/documentation/)
- Support(http://www.sun.com/support/)
- Training (http://www.sun.com/training/)

### **Typographic Conventions**

The following table describes the typographic conventions that are used in this book.

| Туреface  | Meaning                                                                         | Example                                              |
|-----------|---------------------------------------------------------------------------------|------------------------------------------------------|
| AaBbCc123 | 123 The names of commands, files, and directories, and onscreen computer output | Edit your . login file.                              |
|           |                                                                                 | Use ls - a to list all files.                        |
|           |                                                                                 | <pre>machine_name% you have mail.</pre>              |
| AaBbCc123 | What you type, contrasted with onscreen computer output                         | machine_name% <b>su</b>                              |
|           |                                                                                 | Password:                                            |
| aabbcc123 | Placeholder: replace with a real name or value                                  | The command to remove a file is rm <i>filename</i> . |

TABLE P-1 Typographic Conventions

| Image: TABLE P-1 Typographic Conventions         (Continued) |                                         |                                                        |  |
|--------------------------------------------------------------|-----------------------------------------|--------------------------------------------------------|--|
| Typeface                                                     | Meaning                                 | Example                                                |  |
| AaBbCc123                                                    | Book titles, new terms, and terms to be | Read Chapter 6 in the User's Guide.                    |  |
|                                                              | emphasized                              | A <i>cache</i> is a copy that is stored locally.       |  |
|                                                              |                                         | Do <i>not</i> save the file.                           |  |
|                                                              |                                         | <b>Note:</b> Some emphasized items appear bold online. |  |

# **Shell Prompts in Command Examples**

The following table shows the default UNIX<sup>®</sup> system prompt and superuser prompt for the C shell, Bourne shell, and Korn shell.

#### TABLE P-2 Shell Prompts

| Shell                                     | Prompt        |
|-------------------------------------------|---------------|
| C shell                                   | machine_name% |
| C shell for superuser                     | machine_name# |
| Bourne shell and Korn shell               | \$            |
| Bourne shell and Korn shell for superuser | #             |

# Overview of Java SE Monitoring and Management

This chapter introduces the features and utilities that provide monitoring and management services to the Java Platform, Standard Edition (Java SE platform). The features introduced here will be expanded upon in the following chapters of this guide.

### **Key Monitoring and Management Features**

The Java SE platform includes significant monitoring and management features. These features fall into four broad categories.

- Instrumentation for the Java Virtual Machine (Java VM).
- Monitoring and Management application programming interfaces (API).
- Monitoring and Management tools.
- The Java Management Extensions (JMX) technology.

These categories of monitoring and management features are introduced further in the next sections.

### **Java VM Instrumentation**

The Java VM is instrumented for monitoring and management, enabling built-in (or *out-of-the-box*) management capabilities that can be accessed both remotely and locally. For more information, see Chapter 2 and Chapter 5.

The Java VM includes a platform MBean server and platform MBeans for use by management applications that conform to the JMX specification. These are implementations of the monitoring and management API described in the next section. Platform MXBeans and MBean servers are introduced in "Platform MXBeans" on page 14 and "Platform MBean Server" on page 15.

Example code is provided in the *JDK\_HOME*/demo/management directory, where *JDK\_HOME* is the directory in which the Java Development Kit (JDK) is installed.

### **Monitoring and Management API**

The java.lang.management package provides the interface for monitoring and managing the Java VM. This API provides access to the following types of information.

- Number of classes loaded and threads running.
- Java VM uptime, system properties, and VM input arguments.
- Thread state, thread contention statistics, and stack trace of live threads.
- Memory consumption.
- Garbage collection statistics.
- Low memory detection.
- On-demand deadlock detection.
- Operating system information.

In addition to the java.lang.management API, the java.util.logging.LoggingMXBean API provides allows you to perform monitoring and management of logging.

### **Monitoring and Management Tools**

The Java SE platform provides a graphical monitoring tool called JConsole. JConsole implements the JMX API and enables you to monitor the performance of a Java VM and any instrumented applications, by providing information to help you optimize performance. Introduced in the J2SE platform 5.0, JConsole became an officially supported feature of the platform in the Java SE platform, version 6.

Some of the enhancements that have been made to JConsole between these two releases of the Java SE platform are as follows.

- JConsole Plug-in support, that allows you to build your own plug-ins to run with JConsole, for example, to add a custom tab for accessing your applications' MBeans.
- Dynamic attach capability, allowing you to connect JConsole to any application that supports the Attach API, that was added to the Java SE platform, version 6.
- Enhanced user interface, that makes data more easily accessible.
- New Overview and VM Summary tabs, for a better presentation of general information about your Java VM.
- The HotSpot Diagnostic MBean, which provides an API to request heap dump at runtime and also change the setting of certain VM options.
- Improved presentation of MBeans, to make it easier to access your MBeans' operations and attributes.

JConsole is presented in full in Chapter 3.

Other command-line tools are also supplied with the Java SE platform. See the Monitoring Tools section of the JDK Development Tools document for more information.

### Java Management Extensions (JMX) Technology

The Java SE platform, version 6 includes the JMX specification, version 1.4. The JMX API allows you to instrument applications for monitoring and management. An RMI connector allows this instrumentation to be remotely accessible, for example by JConsole.

For more information, see the JMX technology documentation for the Java SE platform. A very brief introduction to the main components of the JMX API is included in the next sections.

#### What are MBeans?

JMX technology MBeans are *managed beans*, namely Java objects that represent resources to be managed. An MBean has a *management interface* consisting of the following.

- Named and typed attributes that can be read and written.
- Named and typed operations that can be invoked.
- Typed notifications that can be emitted by the MBean.

For example, an MBean representing an application's configuration could have attributes representing different configuration parameters, such as a cache size. Reading the CacheSize attribute would return the current size of the cache. Writing CacheSize would update the size of the cache, potentially changing the behavior of the running application. An operation such as save could store the current configuration persistently. The MBean could send a notification such as ConfigurationChangedNotification when the configuration changes.

MBeans can be standard or dynamic. Standard MBeans are Java objects that conform to design patterns derived from the JavaBeans component model. Dynamic MBeans define their management interface at runtime. More recently, an additional type of MBean called an MXBean has also been added to the Java platform.

- A standard MBean exposes the resource to be managed directly through its attributes and
  operations. Attributes are exposed through "getter" and "setter" methods. Operations are the
  other methods of the class that are available to managers. All these methods are defined statically
  in the MBean interface and are visible to a JMX agent through introspection. This is the most
  straightforward way of making a new resource manageable.
- A *dynamic MBean* is an MBean that defines its management interface at runtime. For example, a configuration MBean could determine the names and types of the attributes it exposes by parsing an XML file.
- An MXBean is a new type of MBean that provides a simple way to code an MBean that only references a predefined set of types. In this way, you can be sure that your MBean will be usable by any client, including remote clients, without any requirement that the client have access to model-specific classes representing the types of your MBeans. The platform MBeans introduced below are all MXBeans.

#### **MBean Server**

To be useful, an MBean must be registered in an MBean server. An MBean Server is a repository of MBeans. Each MBean is registered with a unique name within the MBean server. Usually the only access to the MBeans is through the MBean server. In other words, code does not access an MBean directly, but rather accesses the MBean by name through the MBean server.

The Java SE platform includes a built-in platform MBean server. For more information, see Chapter 4.

### **Creating and Registering MBeans**

There are two ways to create an MBean. One is to construct a Java object that will be the MBean, then use the registerMBean method to register it in the MBean Server. The other is to create and register the MBean in a single operation using one of the createMBean methods.

The registerMBean method is simpler for local use, but cannot be used remotely. The createMBean method can be used remotely, but sometimes requires attention to class loading issues. An MBean can perform actions when it is registered in or unregistered from an MBean Server if it implements the MBeanRegistration interface.

#### Instrumenting Applications

General instructions on how to instrument your applications for management by the JMX API is beyond the scope of this document. See the documentation for the Java Management Extensions (JMX) Technology for information.

### **Platform MXBeans**

A platform MXBean is an MBean for monitoring and managing the Java VM and other components of the Java Runtime Environment (JRE). Each MXBean encapsulates a part of VM functionality such as the class loading system, just-in-time (JIT) compilation system, garbage collector, and so on.

Table 1–1 lists all the platform MXBeans and the aspect of the VM that they manage. Each platform MXBean has a unique javax.management.ObjectName for registration in the platform MBean server. A Java VM may have zero, one, or more than one instance of each MXBean, depending on its function, as shown in the table.

| Interface          | Part of VM Managed   | Object Name                     | Instances per VM |
|--------------------|----------------------|---------------------------------|------------------|
| ClassLoadingMXBean | Class loading system | java.lang:type=<br>ClassLoading | One              |

#### TABLE 1-1 Platform MXBeans

| Interface                                                          | Part of VM Managed          | Object Name                                                        | Instances per VM |
|--------------------------------------------------------------------|-----------------------------|--------------------------------------------------------------------|------------------|
| CompilationMXBean                                                  | Compilation system          | java.lang:type=<br>Compilation                                     | Zero or one      |
| GarbageCollectorMXBean                                             | Garbage collector           | java.lang:type=<br>GarbageCollector,<br>name= <i>collectorName</i> | One or more      |
| LoggingMXBean                                                      | Logging system              | java.util.logging:type<br>=Logging                                 | One              |
| MemoryManagerMXBean<br>(sub-interface of<br>GarbageCollectorMXBean | Memory pool<br>)            | java.lang:<br>typeMemoryManager,<br>name= <i>managerName</i>       | One or more      |
| MemoryPoolMXBean                                                   | Memory                      | java.lang: type=<br>MemoryPool,<br>name= <i>poolName</i>           | One or more      |
| MemoryMXBean                                                       | Memory system               | java.lang:type=<br>Memory                                          | One              |
| OperatingSystemMXBean                                              | Underlying operating system | java.lang:type=<br>OperatingSystem                                 | One              |
| RuntimeMXBean                                                      | Runtime system              | java.lang:type=<br>Runtime                                         | One              |
| ThreadMXBean                                                       | Thread system               | java.lang:type=<br>Threading                                       | One              |

TABLE 1-1 Platform MXBeans(Continued)

See the package description in the API reference for the java.lang.management package for details of the platform MXBeans (apart from LoggingMXBean). See the API reference for java.util.logging for details of the LoggingMXBean.

### **Platform MBean Server**

The *platform MBean Server* can be shared by different managed components running within the same Java VM. You can access the platform MBean Server with the method ManagementFactory.getPlatformMBeanServer(). The first call to this method, creates the platform MBean server and registers the platform MXBeans using their unique object names. Subsequently, it returns the initially created platform MBeanServer instance.

MXBeans that are created and destroyed dynamically (for example, memory pools and managers) will automatically be registered and unregistered in the platform MBean server. If the system property javax.management.builder.initial is set, the platform MBean server will be created by the specified MBeanServerBuilder.

You can use the platform MBean server to register other MBeans besides the platform MXBeans. This enables all MBeans to be published through the same MBean server and makes network publishing and discovery easier.

# Monitoring and Management Using JMX Technology

The Java virtual machine (Java VM) has built-in instrumentation that enables you to monitor and manage it using the Java Management Extensions (JMX) technology. These built-in management utilities are often referred to as *out-of-the-box management* tools for the Java VM. You can also monitor any appropriately instrumented applications using the JMX API.

### **Setting System Properties**

To enable and configure the out-of-the-box JMX agent so that it can monitor and manage the Java VM, you must set certain system properties when you start the Java VM. You set a system property on the command-line as follows.

java -Dproperty=value ...

You can set any number of system properties in this way. If you do not specify a value for a management property, then the property is set with its default value. The full set of out-of-the-box management properties is described in Table 2–1 at the end of this chapter. You can also set system properties in a configuration file, as described in "Out-of-the-Box Monitoring and Management Properties" on page 26.

**Note** – To run the Java VM from the command line, you must add *JRE\_HOME*/bin to your path, where *JRE\_HOME* is the directory containing the Java Runtime Environment (JRE) implementation. Alternatively, you can enter the full path when you type the command.

The following documents describe the syntax and the full set of command-line options supported by the Java HotSpot VMs.

- Java application launcher for Microsoft Windows
- Java application launcher for Solaris Operating Environment
- Java application launcher for Linux

### **Enabling the Out-of-the-Box Management**

To monitor a Java platform using the JMX API, you must do the following.

- 1. Enable the JMX agent (another name for the platform MBean server) when you start the Java VM. You can enable the JMX agent for:
  - Local monitoring, for a client management application running on the local system.
  - Remote monitoring, for a client management application running on a remote system.
- 2. Monitor the Java VM with a tool that complies to the JMX specification, such as JConsole. See Chapter 3 for more information about Console.

These steps are described in the next sections.

### **Local Monitoring and Management**

Under previous releases of the Java SE platform, to allow the JMX client access to a local Java VM, you had to set the following system property when you started the Java VM or Java application.

com.sun.management.jmxremote

Setting this property registered the Java VM platform's MBeans and published the Remote Method Invocation (RMI) connector via a private interface to allow JMX client applications to monitor a local Java platform, that is, a Java VM running on the same machine as the JMX client.

In the Java SE 6 platform, it is no longer necessary to set this system property. Any application that is started on the Java SE 6 platform will support the Attach API, and so will automatically be made available for local monitoring and management when needed.

For example, previously, to enable the JMX agent for the Java SE sample application Notepad, you would have to run the following commands.

```
% cd JDK_HOME/demo/jfc/Notepad
% java -Dcom.sun.management.jmxremote -jar Notepad.jar
```

In the above command, *JDK\_HOME* is the directory in which the Java Development Kit (JDK) is installed. In the Java SE 6 platform, you would simply have to run the following command to start Notepad.

% java -jar Notepad.jar

Once Notepad has been started, a JMX client using the Attach API can then enable the out-of-the-box management agent to monitor and manage the Notepad application.

Note – On Windows platforms, for security reasons, local monitoring and management is only supported if your default temporary directory is on a file system that allows the setting of permissions on files and directories (for example, on a New Technology File System (NTFS) file system). It is not supported on a File Allocation Table (FAT) file system, which provides insufficient access controls.

#### Local Monitoring and Management Using JConsole

Local monitoring with JConsole is useful for development and creating prototypes. Using JConsole locally is not recommended for production environments, because JConsole itself consumes significant system resources. Rather, you should use JConsole on a remote system to isolate it from the platform being monitored.

However, if you do wish to perform local monitoring using JConsole, you start the tool by typing jconsole in a command shell. When you start jconsole without any arguments, it will automatically detect all local Java applications, and display a dialog box that enables you to select the application you want to monitor. Both JConsole and the application must by executed by the same user, since the monitoring and monitoring system uses the operating system's file permissions.

**Note** – To run JConsole from the command line, you must add *JDK\_HOME*/bin to your path. Alternatively, you can enter the full path when you type the command.

For more information, see Chapter 3.

### **Remote Monitoring and Management**

To enable monitoring and management from remote systems, you must set the following system property when you start the Java VM.

com.sun.management.jmxremote.port=portNum

In the property above, *portNum* is the port number through which you want to enable JMX RMI connections. Be sure to specify an unused port number. In addition to publishing an RMI connector for local access, setting this property publishes an additional RMI connector in a private read-only registry at the specified port using a well known name, "jmxrmi".

Note – You must set the above system property in addition to any properties you might set for security, as described in "Using Password Authentication" on page 20 and the sections that follow it.

Remote monitoring and management requires security, to ensure that unauthorized persons cannot control or monitor your application. Password authentication over the Secure Sockets Layer (SSL) and Transport Layer Security (TLS) is enabled by default. You can disable password authentication and SSL separately, as described in the next sections.

After you have enabled the JMX agent for remote use, you can monitor your application using JConsole, as described in "Remote Monitoring with JConsole" on page 23. How to connect to the management agent programmatically is described in "Connecting to the JMX Agent Programmatically" on page 29.

#### **Using Password Authentication**

By default, when you enable the JMX agent for remote monitoring, it uses password authentication. However, the way you set it up depends on whether you are in a single-user environment or a multiple-user environment.

Since passwords are stored in clear-text in the password file, it is not advisable to use your regular user name and password for monitoring. Instead, use the user names specified in the password file such as monitorRole and controlRole. For more information, see "Using Password and Access Files" on page 24.

#### To Set up a Single-User Environment

You set up the password file in the JRE\_HOME/lib/management directory as follows.

- 1 Copy the password template file, jmxremote.password.template, to jmxremote.password.
- 2 Set file permissions so that only the owner can read and write the password file.
- **3** Add passwords for roles such as monitorRole and controlRole.

#### To Set up a Multiple-User Environment

You set up the password file in the JRE\_HOME/lib/management directory as follows.

- 1 Copy the password template file, jmxremote.password.template, to your home directory and rename it to jmxremote.password.
- 2 Set file permissions so that only you can read and write the password file.
- 3 Add passwords for the roles such as monitorRole and controlRole.

#### 4 Set the following system property when you start the Java VM. com.sun.management.jmxremote.password.file=pwFilePath In the above property, pwFilePath is the path to the password file.

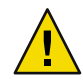

**Caution** – A potential security issue has been identified with password authentication for remote connectors when the client obtains the remote connector from an insecure RMI registry (the default). If an attacker starts a bogus RMI registry on the target server before the legitimate registry is started, then the attacker can steal clients' passwords. This scenario includes the case where you launch a Java VM with remote management enabled, using the system property com.sun.management.jmxremote.port=*portNum*, even when SSL is enabled. Although such attacks are likely to be noticed, it is nevertheless a vulnerability.

To avoid this problem, use SSL client certificates for authentication instead of passwords, or ensure that the client obtains the remote connector object securely, for example through a secure LDAP server or a file in a shared secure filesystem.

### **Disabling Password Authentication**

Password authentication for remote monitoring is enabled by default. To disable it, set the following system property when you start the Java VM.

com.sun.management.jmxremote.authenticate=false

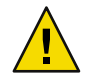

**Caution** – This configuration is insecure. Any remote user who knows (or guesses) your JMX port number and host name will be able to monitor and control your Java application and platform. While it may be acceptable for development, it is not recommended for production systems.

When you disable password authentication, you can also disable SSL, as described in "Disabling Security" on page 23. You may also want to disable passwords, but use SSL client authentication, as described in "Enabling SSL Client Authentication" on page 22.

### **Using SSL**

SSL is enabled by default when you enable remote monitoring and management. To use SSL, you need to set up a digital certificate on the system where the JMX agent (the MBean server) is running and then configure SSL properly. You use the command-line utility keytool to work with certificates. The general procedure is as follows.

### ▼ To Set up SSL

- 1 If you do not already have a key pair and certificate set up on the server:
  - Generate a key pair with the keytool -genkey command.
  - Request a signed certificate from a certificate authority (CA) with the keytool -certreq command.
  - Import the certificate into your keystore with the keytool import command. See Importing Certificates in the keytool documentation.

For more information and examples, see keytool - Key and Certificate Management Tool (Solaris and Linux) or (Windows platforms).

#### 2 Configure SSL on the server system.

A full explanation of configuring and customizing SSL is beyond the scope of this document, but you generally need to set the system properties described in the list below.

| System Property                  | Description                  |
|----------------------------------|------------------------------|
| javax.net.ssl.keyStore           | Keystore location.           |
| javax.net.ssl.keyStoreType       | Default keystore type.       |
| javax.net.ssl.keyStorePassword   | Default keystore password.   |
| javax.net.ssl.trustStore         | Truststore location.         |
| javax.net.ssl.trustStoreType     | Default truststore type.     |
| javax.net.ssl.trustStorePassword | Default truststore password. |

For more information about setting system properties, see "Setting System Properties" on page 17 above, or consult the following documents.

- keytool Key and Certificate Management Tool (Solaris and Linux platforms)
- keytool Key and Certificate Management Tool (Windows platforms)
- The section Customizing the Default Key and Trust Stores, Store Types, and Store Passwordsin the JSSE Guide.

#### **Enabling RMI Registry Authentication**

When setting up connections for monitoring remote applications, you can optionally bind the RMI connector stub to an RMI registry that is protected by SSL. This allows clients with the appropriate SSL certificates to get the connector stub that is registered in the RMI registry. To protect the RMI registry using SSL, you must set the following system property.

```
com.sun.management.jmxremote.registry.ssl=true
```

When this property is set to true, an RMI registry protected by SSL will be created and configured by the out-of-the-box management agent when the Java VM is started. The default value of this property is false. If this property is set to true, in order to have full security then SSL client authentication must also be enabled, as described in the next section.

#### **Enabling SSL Client Authentication**

To enable SSL client authentication, set the following system property when you start the Java VM.

com.sun.management.jmxremote.ssl.need.client.auth=true

SSL must be enabled (the default), to use client SSL authentication. This configuration requires the client system to have a valid digital certificate. You must install a certificate and configure SSL on the client system, as described in "Using SSL" on page 21. As stated in the previous section, if RMI registry SSL protection is enabled, then client SSL authentication must be set to true.

### **Disabling SSL**

To disable SSL when monitoring remotely, you must set the following system property when you start the Java VM.

```
com.sun.management.jmxremote.ssl=false
```

Password authentication will still be required unless you disable it, as specified in "Disabling Password Authentication" on page 21.

### **Disabling Security**

To disable both password authentication and SSL (namely to disable *all* security), you should set the following system properties when you start the Java VM.

```
com.sun.management.jmxremote.authenticate=false
com.sun.management.jmxremote.ssl=false
```

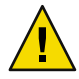

Caution – This configuration is insecure: any remote user who knows (or guesses) your port number and host name will be able to monitor and control your Java applications and platform. Furthermore, possible harm is not limited to the operations you define in your MBeans. A remote client could create a javax.management.loading.MLet MBean and use it to create new MBeans from arbitrary URLs, at least if there is no security manager. In other words, a rogue remote client could make your Java application execute arbitrary code.

Consequently, while disabling security might be acceptable for development, it is strongly recommended that you **do not disable security for production systems**.

### **Remote Monitoring with JConsole**

You can remotely monitor an application using JConsole, with or without security enabled.

#### Remote Monitoring with JConsole with SSL Disabled

To monitor a remote application with SSL disabled, you would start JConsole with the following command.

% jconsole hostName:portNum

You can also omit the host name and port number, and enter them in the dialog box that JConsole provides.

#### Remote Monitoring with JConsole with SSL Enabled

To monitor a remote application with SSL enabled, you need to set up the truststore on the system where JConsole is running and configure SSL properly. For example, you can create a keystore as described in the JSSE Guide and start your application (called Server in this example) with the following commands.

```
% java -Djavax.net.ssl.keyStore=keystore \
    -Djavax.net.ssl.keyStorePassword=password Server
```

If you created the keystore and started Server as shown above, then you would have to start JConsole as follows.

```
% jconsole -J-Djavax.net.ssl.trustStore=truststore \
    -J-Djavax.net.ssl.trustStorePassword=trustword
```

The above configuration authenticates the server only. If SSL client authentication is set up, you will need to provide a similar keystore for JConsole's keys, and an appropriate truststore for the application.

See Customizing the Default Key and Trust Stores, Store Types, and Store Passwords in the JSSE Guide for information.

For more information on using JConsole, see Chapter 3.

### Using Password and Access Files

The password and access files control security for remote monitoring and management. These files are located by default in *JRE\_HOME/lib/management* and are in the standard Java properties file format. For more information on the format, see the API reference for the java.util.Properties package.

### **Password Files**

The password file defines the different roles and their passwords. The access control file (jmxremote.access by default) defines the permitted access for each role. To be functional, a role must have an entry in both the password and the access files.

The JRE implementation contains a password file template named jmxremote.password.template. Copy this file to JRE\_HOME/lib/management/jmxremote.password or to your home directory, and add the passwords for the roles defined in the access file.

You must ensure that only the owner has read and write permissions on this file, since it contains the passwords in clear text. For security reasons, the system checks that the file is only readable by the owner and exits with an error if it is not. Thus in a multiple-user environment, you should store the password file in private location such as your home directory.

Property names are roles, and the associated value is the role's password. For example, the following are sample entries in the password file.

EXAMPLE 2-1 An Example Password File

```
# The "monitorRole" role has password "QED".
# The "controlRole" role has password "R&D".
monitorRole QED
controlRole R&D
```

On Solaris and Linux systems, you can set the file permissions for the password file by running the following command.

chmod 600 jmxremote.password

For instructions on how to set file permissions on Windows platforms, see Appendix A.

### **Access Files**

By default, the access file is named jmxremote.access. Property names are identities from the same space as the password file. The associated value must be either readonly or readwrite.

The access file defines roles and their access levels. By default, the access file defines the two following primary roles.

- monitorRole, which grants read-only access for monitoring.
- controlRole, which grants read-write access for monitoring and management.

An access control entry consists of a role name and an associated access level. The role name cannot contain spaces or tabs and must correspond to an entry in the password file. The access level can be either one of the following.

- readonly, which grants access to read an MBean's attributes. For monitoring, this means that a
  remote client in this role can read measurements but cannot perform any action that changes the
  environment of the running program. The remote client can also listen to MBean notifications.
- readwrite, which grants access to read and write an MBean's attributes, to invoke operations on them, and to create or remove them. This access should be granted to only trusted clients, since they can potentially interfere with the operation of an application.

A role should have only one entry in the access file. If a role has no entry, it has no access. If a role has multiple entries, then the last entry takes precedence. Typical predefined roles in the access file resemble the following.

```
EXAMPLE 2-2 An Example Access File
# The "monitorRole" role has readonly access.
# The "controlRole" role has readwrite access.
monitorRole readonly
controlRole readwrite
```

### **Out-of-the-Box Monitoring and Management Properties**

You can set out-of-the-box monitoring and management properties in a configuration file or on the command line. Properties specified on the command line override properties in a configuration file. The default location for the configuration file is

*JRE\_HOME*/lib/management/management.properties. The Java VM reads this file if either of the command-line properties com.sun.management.jmxremote or

com.sun.management.jmxremote.port are set. Management via the Simple Network Management Protocol (SNMP) uses the same configuration file. For more information about SNMP monitoring, see Chapter 5.

You can specify a different location for the configuration file with the following command-line option.

com.sun.management.config.file=ConfigFilePath

In the property above, *ConfigFilePath* is the path to the configuration file.

Table 2–1 describes all the out-of-the-box monitoring and management properties.

| Property                     | Description                                                                                                    | Values                         |
|------------------------------|----------------------------------------------------------------------------------------------------|--------------------------------|
| com.sun.management.jmxremote | Enables the JMX remote agent and<br>local monitoring via a JMX<br>connector published on a private<br>interface used by JConsole and any<br>other local JMX clients that use the<br>Attach API. JConsole can use this<br>connector if it is started by the<br>same user as the user that started<br>the agent. No password or access<br>files are checked for requests<br>coming via this connector. | true / false. Default is true. |

TABLE 2-1 Out-of-the-Box Monitoring and Management Properties

| TABLE 2–1 Out-of-the-Box Monitorin                                 | ng and Management Properties                                                                                                    | (Continued)                                                                 |
|--------------------------------------------------------------------|----------------------------------------------------------------------------------------------------|-----------------------------------------------------------------------------|
| Property                                                           | Description                                                                                                    | Values                                                                      |
| com.sun.management.jmxremote.<br>port                              | Enables the JMX remote agent and<br>creates a remote JMX connector to<br>listen through the specified port. By<br>default, the SSL, password, and<br>access file properties are used for<br>this connector. It also enables local<br>monitoring as described for the<br>com.sun.management.jmxremote<br>property.           | Port number. No default.                                                    |
| com.sun.management.jmxremote.<br>registry.ssl                      | Binds the RMI connector stub to an RMI registry protected by SSL.                                                                                                    | true / false. Default is false.                                             |
| com.sun.management.jmxremote.<br>ssl                               | Enables secure monitoring via SSL.<br>If false, then SSL is not used.                                                                                                    | true / false. Default is true.                                              |
| <pre>com.sun.management.jmxremote. ssl.enabled.protocols</pre>     | A comma-delimited list of SSL/TLS<br>protocol versions to enable. Used<br>in conjunction with<br>com.sun.management.jmxremote.s                                                                                                    | Default SSL/TLS protocol version.                                           |
| <pre>com.sun.management.jmxremote. ssl.enabled.cipher.suites</pre> | A comma-delimited list of SSL/TLS<br>cipher suites to enable. Used in<br>conjunction with<br>com.sun.management.jmxremote.s                                                                                                    | Default SSL/TLS cipher suites.                                              |
| <pre>com.sun.management.jmxremote. ssl.need.client.auth</pre>      | If this property is true and the<br>property<br>com.sun.management.jmxremote.s<br>is also true, then client<br>authentication will be performed.                                                                                                    | true / false. Default is true.<br>sl                                        |
| <pre>com.sun.management.jmxremote. authenticate</pre>              | If this property is false then JMX<br>does not use passwords or access<br>files: all users are allowed all access.                                                                                                    | true / false. Default is true.                                              |
| com.sun.management.jmxremote.<br>password.file                     | Specifies location for password file.<br>If<br>com.sun.management.jmxremote.a<br>is false, then this property and the<br>password and access files are<br>ignored. Otherwise, the password<br>file must exist and be in the valid<br>format. If the password file is empty<br>or nonexistent, then no access is<br>allowed. | <pre>JRE_HOME/lib/management/<br/>jmxremote.password<br/>uuthenticate</pre> |

TABLE 2 1 Out of the B v M nitori dМ + D rti. (C)....tii

| Property                                                  | Description                                                                                                    | Values                                                                  |
|-----------------------------------------------------------|----------------------------------------------------------------------------------------------------|-------------------------------------------------------------------------|
| com.sun.management.jmxremote.<br>access.file              | Specifies location for the access file.<br>If<br>com.sun.management.jmxremote.a<br>is false, then this property and the<br>password and access files are<br>ignored. Otherwise, the access file<br>must exist and be in the valid<br>format. If the access file is empty or<br>nonexistent, then no access is<br>allowed.                                                                                                    | <pre>JRE_HOME/lib/management/ jmxremote.access authenticate</pre>       |
| <pre>com.sun.management.jmxremote.<br/>login.config</pre> | Specifies the name of a Java<br>Authentication and Authorization<br>Service (JAAS) login configuration<br>entry to use when the JMX agent<br>authenticates users. When using<br>this property to override the default<br>login configuration, the named<br>configuration entry must be in a file<br>that is loaded by JAAS. In addition,<br>the login modules specified in the<br>configuration should use the name<br>and password callbacks to acquire<br>the user's credentials. For more<br>information, see the API<br>documentation for<br>javax.security.auth.callback.M | Default login configuration is a<br>file-based password authentication. |

10

1)

f the Derr Menitoria **л**. n . .

### **Configuration Errors**

If any errors occur during start up of the MBean server, the RMI registry, or the connector, the Java VM will throw an exception and exit. Configuration errors include the following.

- Failure to bind to the port number.
- Invalid password file.
- Invalid access file.
- Password file is readable by users other than the owner.

If your application runs a security manager, then additional permissions are required in the security permissions file.

### **Connecting to the JMX Agent Programmatically**

Once you have enabled the JMX agent, a client can use the following URL to access the monitoring service.

```
service:jmx:rmi:///jndi/rmi://hostName:portNum/jmxrmi
```

A client can create a connector for the agent by instantiating a javax.management.remote.JMXServiceURL object using the URL, and then creating a connection using the JMXConnectorFactory.connect method, shown in Example 2–3.

EXAMPLE 2-3 Creating a Connection Using JMXConnectorFactory.connect

```
MXServiceURL u = new JMXServiceURL(
```

```
"service:jmx:rmi:///jndi/rmi://" + hostName + ":" + portNum + "/jmxrmi");
JMXConnector c = JMXConnectorFactory.connect(u);
```

### Setting up Monitoring and Management Programmatically

As stated previously, in the Java SE platform version 6, you can create a JMX client that uses the Attach API to enable out-of-the-box monitoring and management of any applications that are started on the Java SE 6 platform, without having to configure the applications for monitoring when you launch them. The Attach API provides a way for tools to attach to and start agents in the target application. Once an agent is running, JMX clients (and other tools) are able to obtain the JMX connector address for that agent via a property list that is maintained by the Java VM on behalf of the agents. The properties in the list are accessible from tools that use the Attach API. So, if an agent is started in an application, and if the agent creates a property to represent a piece of configuration information, then that configuration information is available to tools that attach to the application.

The JMX agent creates a property with the address of the local JMX connector server. This allows JMX tools to attach to and get the connector address of an agent, if it is running.

Example 2–4 shows code that could be used in a JMX tool to attach to a target VM, get the connector address of the JMX agent and connect to it.

EXAMPLE 2-4 Attaching a JMX tool to a connector and getting the agent's address

```
static final String CONNECTOR_ADDRESS =
    "com.sun.management.jmxremote.localConnectorAddress";
// attach to the target application
VirtualMachine vm = VirtualMachine.attach(id);
// get the connector address
```

Chapter 2 • Monitoring and Management Using JMX Technology

```
EXAMPLE 2-4 Attaching a JMX tool to a connector and getting the agent's address
                                                                       (Continued)
String connectorAddress =
   vm.getAgentProperties().getProperty(CONNECTOR_ADDRESS);
// no connector address, so we start the JMX agent
if (connectorAddress == null) {
   String agent = vm.getSystemProperties().getProperty("java.home") +
       File.separator + "lib" + File.separator + "management-agent.jar";
   vm.loadAgent(agent);
   // agent is started, get the connector address
   connectorAddress =
       vm.getAgentProperties().getProperty(CONNECTOR ADDRESS);
}
// establish connection to connector server
JMXServiceURL url = new JMXServiceURL(connectorAddress);
JMXConnector = JMXConnectorFactory.connect(url);
```

Example 2-4 uses the com.sun.tools.attach.VirtualMachine class's attach() method to attach to a given Java VM so that it can read the properties that the target Java VM maintains on behalf of any agents running in it. If an agent is already running, then the VirtualMachine class's getAgentProperties() method is called to obtain the agent's address. The getAgentProperties() method returns a string property for the local connector address com.sun.management.jmxremote.localConnectorAddress, that you can use to connect to the local JMX agent.

If no agent is running already, then one is loaded by the VirtualMachine from *JRE\_HOME*/lib/management-agent.jar, and its connector address is obtained by getAgentProperties().

A connection to the agent is then established by calling JMXConnectorFactory.connect on a JMX service URL that has been constructed from this connector address.

### Mimicking Out-of-the-Box Management Using the JMX Remote API

As explained above, remote access to the out-of-the-box management agent is protected by authentication and authorization, and by SSL encryption, and all configuration is performed by setting system properties or by defining a management.properties file. In most cases, using the out-of-the-box management agent and configuring it through the management.properties file is more than sufficient to provide secure management of remote Java VMs. However, in some cases greater levels of security are required and in other cases certain system configurations do not allow the use of a management.properties file. Such cases might involve exporting the RMI server's

remote objects over a certain port to allow passage through a firewall, or exporting the RMI server's remote objects using a specific network interface in multi-homed systems. For such cases, the behavior of the out-of-the-box management agent can be mimicked by using the JMX Remote API directly to create, configure and deploy the management agent programmatically.

### Example of Mimicking Out-of-the-Box Management

This section provides an example of how to implement a JMX agent that identically mimics an out-of-the-box management agent. In exactly the same way as the out-of-the-box management agent, the agent created in Example 2–5 will run on port 3000, will have a password file named password.properties, an access file named access.properties and it will implement the default configuration for SSL/TLS-based RMI Socket Factories, requiring server authentication only. This example assumes a keystore has already been created, as described in "Using SSL" on page 21. Information about how to set up the SSL configuration can be found in the JSSE Reference Guide.

To enable monitoring and management on an application named com.example.MyApp using the out-of-the-box JMX agent with the configuration described above, you would run com.example.MyApp with the following command.

```
% java -Dcom.sun.management.jmxremote.port=3000 \
    -Dcom.sun.management.jmxremote.password.file=password.properties \
    -Dcom.sun.management.jmxremote.access.file=access.properties \
    -Djavax.net.ssl.keyStore=keystore \
    -Djavax.net.ssl.keyStorePassword=password \
    com.example.MyApp
```

Note - The com.sun.management.jmxremote.\* properties could have been specified in a management.properties file instead of passing them at the command line. In that case, the system property -Dcom.sun.management.config.file=management.properties would be required to specify the location of the management.properties file.

Example 2–5 shows the code you would need to write to create programmatically a JMX agent that will allow exactly the same monitoring and management on com.example.MyApp as would be possible using the command above.

EXAMPLE 2-5 Mimicking an Out-of-the-Box JMX Agent Programmatically

```
package com.example;
import java.lang.management.*;
import java.rmi.registry.*;
import java.util.*;
import javax.management.*;
import javax.management.remote.*;
import javax.management.remote.rmi.*;
```

```
EXAMPLE 2-5 Mimicking an Out-of-the-Box JMX Agent Programmatically
                                                                (Continued)
import javax.rmi.ssl.*;
public class MyApp {
    public static void main(String[] args) throws Exception {
        // Ensure cryptographically strong random number generator used
        // to choose the object number - see java.rmi.server.ObjID
        11
        System.setProperty("java.rmi.server.randomIDs", "true");
        // Start an RMI registry on port 3000.
        11
        System.out.println("Create RMI registry on port 3000");
        LocateRegistry.createRegistry(3000);
        // Retrieve the PlatformMBeanServer.
        11
        System.out.println("Get the platform's MBean server");
        MBeanServer mbs = ManagementFactory.getPlatformMBeanServer();
        // Environment map.
        11
        System.out.println("Initialize the environment map");
        HashMap<String,Object> env = new HashMap<String,Object>();
        // Provide SSL-based RMI socket factories.
        11
        // The protocol and cipher suites to be enabled will be the ones
        // defined by the default JSSE implementation and only server
        // authentication will be required.
        11
        SslRMIClientSocketFactory csf = new SslRMIClientSocketFactory();
        SslRMIServerSocketFactory ssf = new SslRMIServerSocketFactory();
        env.put(RMIConnectorServer.RMI CLIENT SOCKET FACTORY ATTRIBUTE, csf);
        env.put(RMIConnectorServer.RMI SERVER SOCKET FACTORY ATTRIBUTE, ssf);
        // Provide the password file used by the connector server to
        // perform user authentication. The password file is a properties
        // based text file specifying username/password pairs.
        11
        env.put("jmx.remote.x.password.file", "password.properties");
        // Provide the access level file used by the connector server to
        // perform user authorization. The access level file is a properties
        // based text file specifying username/access level pairs where
```

**EXAMPLE 2-5** Mimicking an Out-of-the-Box JMX Agent Programmatically (Continued)

```
// access level is either "readonly" or "readwrite" access to the
    // MBeanServer operations.
    11
    env.put("jmx.remote.x.access.file", "access.properties");
    // Create an RMI connector server.
    11
    // As specified in the JMXServiceURL the RMIServer stub will be
    // registered in the RMI registry running in the local host on
    // port 3000 with the name "jmxrmi". This is the same name the
    // out-of-the-box management agent uses to register the RMIServer
    // stub too.
    11
    System.out.println("Create an RMI connector server");
    JMXServiceURL url =
        new JMXServiceURL("service:jmx:rmi:///jndi/rmi://:3000/jmxrmi");
    JMXConnectorServer cs =
        JMXConnectorServerFactory.newJMXConnectorServer(url, env, mbs);
    // Start the RMI connector server.
    11
    System.out.println("Start the RMI connector server");
    cs.start();
}
```

Start this application with the following command.

}

```
java -Djavax.net.ssl.keyStore=keystore \
    -Djavax.net.ssl.keyStorePassword=password \
    com.example.MyApp
```

The com.example.MyApp application will enable the JMX agent and will be able to be monitored and managed in exactly the same way as if the Java platform's out-of-the-box management agent had been used. However, there is one slight but important difference between the RMI registry used by the out-of-the-box management agent and the one used by a management agent that mimics it. The RMI registry used by the out-of-the-box management agent agent agent agent agent agent is read-only, namely a single entry can be bound to it and once bound this entry cannot be unbound. This is not true of the RMI registry created in Example 2–5.

Furthermore, both RMI registries are insecure as they do not use SSL/TLS. The RMI registries should be created using SSL/TLS-based RMI socket factories which require client authentication. This will prevent a client from sending its credentials to a rogue RMI server and will also prevent the RMI registry from giving access to the RMI server stub to a non-trusted client.

RMI registries which implement SSL/TLS RMI socket factories can be created by adding the following properties to your management.properties file.

```
com.sun.management.jmxremote.registry.ssl=true
com.sun.management.jmxremote.ssl.need.client.auth=true
```

Example 2–5 mimics the main behavior of the out-of-the-box JMX agent, but does not replicate all the existing properties in the management.properties file. However, you could add other properties by modifying com.example.MyApp appropriately.

#### **Monitoring Applications through a Firewall**

As stated above, the code in Example 2–5 can be used to monitor applications through a firewall, which might not be possible if you use the out-of-the-box monitoring solution. The com. sun.management.jmxremote.port management property specifies the port where the RMI Registry can be reached but the ports where the RMIServer and RMIConnection remote objects are exported is chosen by the RMI stack. To export the remote objects (RMIServer and RMIConnection) to a given port you need to create your own RMI connector server programmatically, as described in Example 2–5. However, you must specify the JMXServiceURL as follows:

```
JMXServiceURL url = new JMXServiceURL("service:jmx:rmi://localhost:" +
    port1 + "/jndi/rmi://localhost:" + port2 + "/jmxrmi");
```

In the URL above, *port1* is the port number on which the RMIServer and RMIConnection remote objects are exported and *port2* is the port number of the RMI Registry.

#### Using an Agent Class to Instrument an Application

The Java SE platform provides services that allow Java programming language agents to instrument programs running on the Java VM. Creating an instrumentation agent means you do not have to add any new code to your application in order to allow it to be monitored. Instead of implementing monitoring and management in your application's static main method you implement it in a separate agent class, and start your application with the - javaagent option specified. See the API reference documentation for the java.lang.instrument package for full details about how to create an agent class to instrument your applications.

The following procedure shows how you can adapt the code of com.example.MyApp to make an agent to instrument any other application for monitoring and management.

#### Creating an Agent Class to Instrument an Application

1 Create a com.example.MyAgent class.

Create a class called com.example.MyAgent, declaring a premain method rather than a main method. package com.example;

[...]

```
public class MyAgent {
```

public static void premain(String args) throws Exception {

[...]

The rest of the code for the com.example.MyAgent class can be exactly the same as the com.example.MyApp class shown in Example 2–5.

- 2 Compile the com.example.MyAgent class.
- 3 Create a manifest file, MANIFEST.MF, with a Premain-Class entry.

An agent is deployed as a Java archive (JAR) file. An attribute in the JAR file manifest specifies the agent class which will be loaded to start the agent. Create a file called MANIFEST.MF, containing the following line.

Premain-Class: com.example.MyAgent

4 Create a JAR file, MyAgent.jar.

The JAR file should contain the following files.

- META-INF/MANIFEST.MF
- com/example/MyAgent.class

#### 5 Start an application, specifying the agent to provide monitoring and management services.

You can use com.example.MyAgent to instrument any application for monitoring and management. This example uses the Notepad application.

The com.example.MyAgent agent is specified using the -javaagent option when you start Notepad. Also, if your com.example.MyAgent application replicates the same code as the com.example.MyApp application shown in Example 2–5, then you will need to provide the keystore and password because the RMI connector server is protected by SSL.
#### ◆ ◆ ◆ CHAPTER 3

## **Using JConsole**

The JConsole graphical user interface is a monitoring tool that complies to the Java Management Extensions (JMX) specification. JConsole uses the extensive instrumentation of the Java Virtual Machine (Java VM) to provide information about the performance and resource consumption of applications running on the Java platform.

In the Java Platform, Standard Edition (Java SE platform) 6, JConsole has been updated to present the look and feel of the Windows and GNOME desktops (other platforms will present the standard Java graphical look and feel). The screen captures presented in this document were taken from an instance of the interface running on Windows XP.

## **Starting JConsole**

The jconsole executable can be found in *JDK\_HOME/bin*, where *JDK\_HOME* is the directory in which the Java Development Kit (JDK) is installed. If this directory is in your system path, you can start JConsole by simply typing jconsole in a command (shell) prompt. Otherwise, you have to type the full path to the executable file.

## **Command Syntax**

You can use JConsole to monitor both local applications, namely those running on the same system as JConsole, as well as remote applications, namely those running on other systems.

Note – Using JConsole to monitor a local application is useful for development and for creating prototypes, but is not recommended for production environments, because JConsole itself consumes significant system resources. Remote monitoring is recommended to isolate the JConsole application from the platform being monitored.

For a complete reference on the syntax of the j console command, see the manual page for the j console command: Java Monitoring and Management Console.

#### **Setting up Local Monitoring**

You start JConsole by typing the following command at the command line.

#### % jconsole

When JConsole starts, you will be given a choice of all the Java applications that are running locally that JConsole can connect to.

If you want to monitor a specific application, and you know that application's process ID, then you can also start JConsole so that it connects to that application. This application must be running with the same user ID as JConsole. The command syntax to start JConsole for local monitoring of a specific application is the following.

% jconsole processID

In the command above *processID* is the application's process ID (PID). You can determine an application's PID in the following ways:

- On UNIX or Linux systems, you can use the ps command to find the PID of the java instance that is running.
- On Windows systems, you can use the Task Manager to find the PID of java or javaw.
- You can also use the jps command-line utility to determine PIDs. See the manual page for the Java Virtual Machine Process Status Tool.

For example, if you determined that the process ID of the Notepad application is 2956, then you would start JConsole with the following command.

% jconsole 2956

Both JConsole and the application must by executed by the same user. The management and monitoring system uses the operating system's file permissions. If you do not specify a process ID, JConsole will automatically detect all local Java applications, and display a dialog box that lets you select which one you want to monitor (see "Connecting to a JMX Agent" on page 39).

For more information, see "Local Monitoring and Management" on page 18.

#### **Setting up Remote Monitoring**

To start JConsole for remote monitoring, you use the following command syntax.

% jconsole *hostName*:portNum

In the command above, *hostName* is the name of the system running the application and *portNum* is the port number you specified when you enabled the JMX agent when you started the Java VM. For more information, see "Remote Monitoring and Management" on page 19.

If you do not specify a host name/port number combination, then JConsole will display a connection dialog box ("Connecting to a JMX Agent" on page 39) to enable you to enter a host name and port number.

#### **Setting up Secure Remote Monitoring**

You can also start JConsole so that monitoring will be performed over a connection that is secured using Secure Sockets Layer (SSL). The command to start JConsole with a secure connection is given in "Remote Monitoring with JConsole with SSL Enabled" on page 24 in Chapter 2.

## **Connecting to a JMX Agent**

If you start JConsole with arguments specifying a JMX agent to connect to, it will automatically start monitoring the specified Java VM. You can connect to a different host at any time by choosing Connection | New Connection and entering the necessary information.

Otherwise, if you do not provide any arguments when you start JConsole, the first thing you see is the connection dialog box. This dialog box has two options, allowing connections to either Local or Remote processes.

#### **Dynamic Attach**

Under previous releases of the Java SE platform, applications that you wanted to monitor with JConsole needed to be started with the following option.

```
% -Dcom.sun.management.jmxremote
```

However, the version of JConsole provided with the Java SE 6 platform can attach to any application that supports the Attach API. In other words, any application that is started in the Java SE 6 HotSpot VM is detected automatically by JConsole, and does not need to be started using the above command-line option.

#### **Connecting JConsole to a Local Process**

If you start JConsole without providing a specific JMX agent to connect to, you will see the following dialog window.

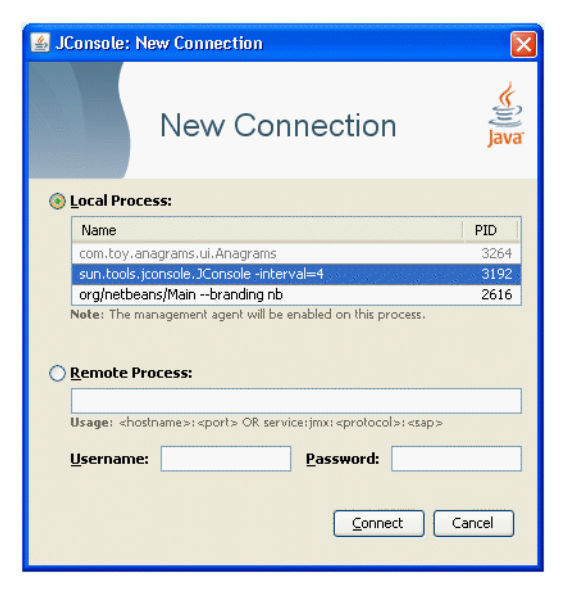

FIGURE 3-1 Creating a Connection to a Local Process

The Local Process option lists any Java VMs running on the local system that were started with the same user ID as JConsole, along with their process ID and their class and/or argument information. To connect JConsole to your application, select the application you want to monitor, then click the Connect button. The list of local processes includes applications running in the following types of Java VM.

Applications with the management agent enabled. These include applications on the Java SE 6 platform or on the J2SE 5.0 platform that were started with the
 -Dcom.sun.management.jmxremote option or with the

-Dcom.sun.management.jmxremote.port option specified. In addition, the list also includes any applications that were started on the Java SE 6 platform without any management properties but which are later attached to by JConsole, which enables the management agent at runtime.

Applications that are attachable, with the management agent disabled. An *attachable* application supports loading the management agent at runtime. Attachable applications include applications that are started on the Java SE 6 platform that support the Attach API. Applications which support dynamic attach do not require the management agent to be started by specifying the com.sun.management.jmxremote or com.sun.management.jmxremote.port options at the command line, and JConsole does not need to connect to the management agent before the application is started. If you select this application, you will be informed in a note onscreen that the management agent will be enabled when the connection is made. In the example connection dialog shown in Figure 3–1, the NetBeans IDE and JConsole itself were both started within a Java SE 6 platform VM. Both appear in normal text, meaning that JConsole can connect to them. In Figure 3–1, JConsole is selected, and the note is visible.

Applications that are not attachable, with the management agent disabled. These include applications started on a J2SE 1.4.2 platform or started on a J2SE 5.0 platform without the -Dcom.sun.management.jmxremote or com.sun.management.jmxremote.port options. These applications appear grayed-out in the table and JConsole cannot connect to them. In the example connection dialog shown in Figure 3–1, the Anagrams application was started with a J2SE 5.0 platform VM without any of the management properties to enable the JMX agent, and consequently shows up in gray and cannot be selected.

| 🕌 JConsole:                   | New Connection                                                                                            | ×                 |
|-------------------------------|----------------------------------------------------------------------------------------------------|-------------------|
|                               | New Connection                                                                                            | Java <sup>.</sup> |
| ⊙ <u>L</u> ocal Pro           | ocess:                                                                                                    |                   |
| Name                          |                                                                                                    | PID               |
| com.toy                       | anagrams.ui.Anagrams                                                                                      | 3264              |
| sun.tool:                     | s.jconsole.JConsole -interval=4                                                                           | 3192              |
| org/netb                      | eans/Mainbranding nb                                                                                      | 2616              |
| O <u>R</u> emote<br>Usage: «ł | Process:<br>nostname>: <port> OR service:jmx: <protocol>: <sap><br/>ne: Password:</sap></protocol></port> |                   |
|                               | Connect                                                                                                   | Cancel            |

FIGURE 3-2 Attempting to Connect to an Application without the Management Agent Enabled

In the example connection dialog shown in Figure 3–2, you can see that the Anagrams application has been selected by clicking on it, but the Connect button remains grayed-out and a note has appeared informing you that the management agent is not enabled for this process. JConsole cannot connect to Anagrams because it was not started with the correct Java VM or with the correct options.

#### **Connecting JConsole to a Remote Process**

When the connection dialog opens, you are also given the option of connecting to a remote process.

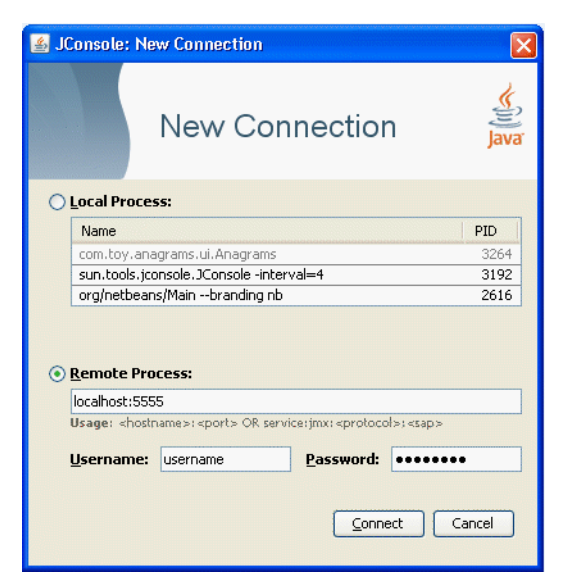

FIGURE 3-3 Creating a Connection to a Remote Process

To monitor a process running on a remote Java VM, you must provide the following information.

- Host name: name of the machine on which the Java VM is running.
- Port number: the JMX agent port number you specified when you started the Java VM.
- User name and password: the user name and password to use (required only if monitoring a Java VM through a JMX agent that requires password authentication).

For information about setting the port number of the JMX agent, see "Enabling the Out-of-the-Box Management" on page 18. For information about user names and passwords, see "Using Password and Access Files" on page 24.

To monitor the Java VM that is running JConsole, simply click Connect, using host localhost and the port 0.

#### **Connecting Using a JMX Service URL**

You can also use the Remote Process option to connect to other JMX agents by specifying their JMX service URL, and the user name and password. The syntax of a JMX service URL requires that you provide the transport protocol used to make the connection, as well as a service access point. The full syntax for a JMX service URL is described in the API documentation for javax.management.remote.JMXServiceURL.

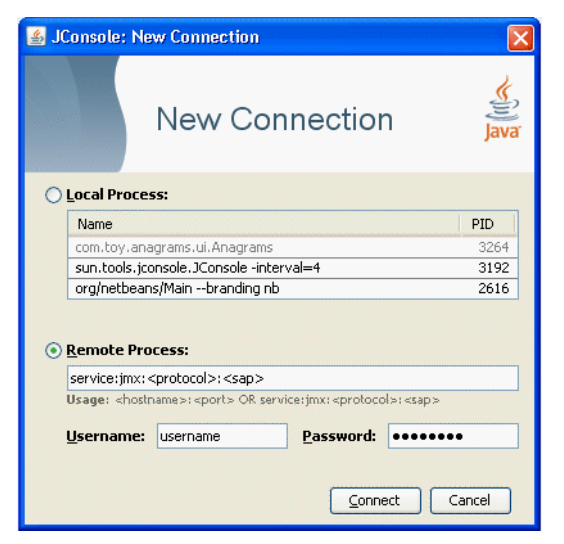

FIGURE 3-4 Connecting to a JMX Agent Using the JMX Service URL

If the JMX agent uses a connector which is not included in the Java platform, you need to add the connector classes to the class path when you run the jconsole command, as follows.

% jconsole -J-Djava.class.path=JAVA\_HOME/lib/jconsole.jar:JAVA\_HOME/lib/tools.jar:connector-path

In the command above, *connector-path* is the directory or the Java archive (Jar) file containing the connector classes that are not included in the JDK, that are to be used by JConsole.

## **Presenting the JConsole Tabs**

Once you have connected JConsole to an application, JConsole is composed of six tabs.

- **Overview:** Displays overview information about the Java VM and monitored values.
- Memory: Displays information about memory use.
- Threads: Displays information about thread use.
- Classes: Displays information about class loading.
- VM: Displays information about the Java VM.
- MBeans: Displays information about MBeans.

You can use the green connection status icon in the upper right-hand corner of JConsole at any time, to disconnect from or reconnect to a running Java VM. You can connect to any number of running Java VMs at a time by selecting Connection then New Connection from the drop-down menu.

## **Viewing Overview Information**

The Overview tab displays graphical monitoring information about CPU usage, memory usage, thread counts, and the classes loaded in the Java VM, all in a single screen.

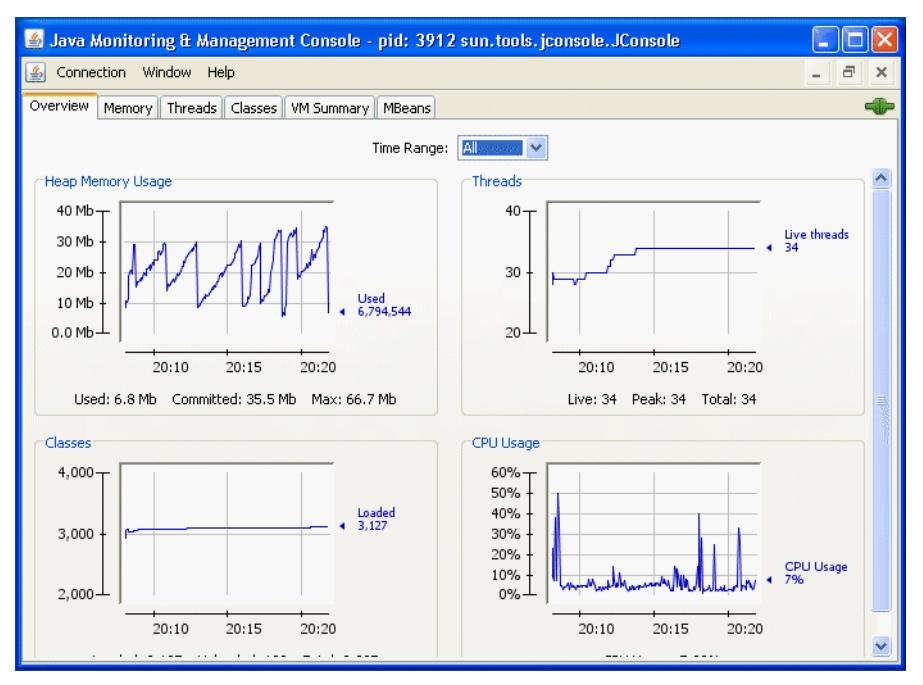

FIGURE 3-5 Overview Tab

The Overview tab provides an easy way to correlate information that was previously only available by switching between multiple tabs.

#### **Saving Chart Data**

JConsole allows you to save the data presented in the charts in a Comma Separated Values (CSV) file. To save data from a chart, simply right-click on any chart, select Save data as . . ., and then specify the file in which the data will be saved. You can save the data from any of the charts displayed in any of JConsole's different tabs in this way.

The CSV format is commonly used for data exchange between spreadsheet applications. The CSV file can be imported into spreadsheet applications and can be used to create diagrams in these applications. The data is presented as two or more named columns, where the first column represents the time stamps. After importing the file into a spreadsheet application, you will usually need to select the first column and change its format to be "date" or "date/time" as appropriate.

## **Monitoring Memory Consumption**

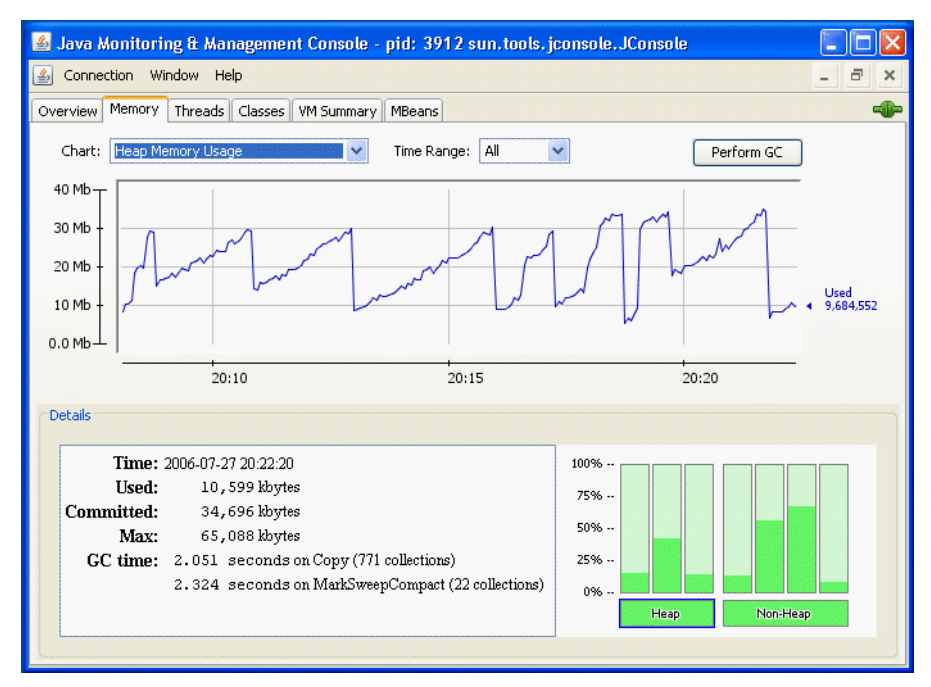

The Memory tab provides information about memory consumption and memory pools.

FIGURE 3-6 Memory Tab

The Memory tab features a "Perform GC" button that you can click to perform garbage collection whenever you want. The chart shows the memory use of the Java VM over time, for heap and non-heap memory, as well as for specific memory pools. The memory pools available depend on which version of the Java VM is being used. For the HotSpot Java VM, the memory pools for serial garbage collection are the following.

- *Eden Space (heap)*: The pool from which memory is initially allocated for most objects.
- Survivor Space (heap): The pool containing objects that have survived the garbage collection of the Eden space.
- *Tenured Generation (heap)*: The pool containing objects that have existed for some time in the survivor space.
- Permanent Generation (non-heap): The pool containing all the reflective data of the virtual
  machine itself, such as class and method objects. With Java VMs that use class data sharing, this
  generation is divided into read-only and read-write areas.
- *Code Cache (non-heap)*: The HotSpot Java VM also includes a code cache, containing memory that is used for compilation and storage of native code.

You can display different charts for charting the consumption of these memory pools by choosing from the options in the Chart drop-down menu. Also, clicking on either of the Heap or Non-Heap bar charts in the bottom right-hand corner will switch the chart displayed. Finally, you can specify the time range over which you track memory usage by selecting from the options in the Time Range drop-down menu.

For more information about these memory pools, see "Garbage Collection" on page 47 below.

The **Details** area shows several current memory metrics:

- Used: the amount of memory currently used, including the memory occupied by all objects, both reachable and unreachable.
- Committed: the amount of memory guaranteed to be available for use by the Java VM. The amount of committed memory may change over time. The Java virtual machine may release memory to the system and the amount of committed memory could be less than the amount of memory initially allocated at start up. The amount of committed memory will always be greater than or equal to the amount of used memory.
- Max: the maximum amount of memory that can be used for memory management. Its value may
  change or be undefined. A memory allocation may fail if the Java VM attempts to increase the
  used memory to be greater than committed memory, even if the amount used is less than or equal
  to max (for example, when the system is low on virtual memory).
- GC time: the cumulative time spent on garbage collection and the total number of invocations. It
  may have multiple rows, each of which represents one garbage collector algorithm used in the
  Java VM.

The bar chart on the lower right-hand side shows the memory consumed by the memory pools in heap and non-heap memory. The bar will turn red when the memory used exceeds the memory usage threshold. You can set the memory usage threshold through an attribute of the MemoryMXBean.

#### Heap and Non-Heap Memory

The Java VM manages two kinds of memory: heap and non-heap memory, both of which are created when the Java VM starts.

- Heap memory is the runtime data area from which the Java VM allocates memory for all class
  instances and arrays. The heap may be of a fixed or variable size. The garbage collector is an
  automatic memory management system that reclaims heap memory for objects.
- Non-heap memory includes a method area shared among all threads and memory required for the internal processing or optimization for the Java VM. It stores per-class structures such as a runtime constant pool, field and method data, and the code for methods and constructors. The method area is logically part of the heap but, depending on the implementation, a Java VM may not garbage collect or compact it. Like the heap memory, the method area may be of a fixed or variable size. The memory for the method area does not need to be contiguous.

In addition to the method area, a Java VM may require memory for internal processing or optimization which also belongs to non-heap memory. For example, the Just-In-Time (JIT) compiler requires memory for storing the native machine code translated from the Java VM code for high performance.

#### **Memory Pools and Memory Managers**

Memory pools and memory managers are key aspects of the Java VM's memory system.

- A memory pool represents a memory area that the Java VM manages. The Java VM has at least one memory pool and it may create or remove memory pools during execution. A memory pool can belong either to heap or to non-heap memory.
- A memory manager manages one or more memory pools. The garbage collector is a type of memory manager responsible for reclaiming memory used by unreachable objects. A Java VM may have one or more memory managers. It may add or remove memory managers during execution. A memory pool can be managed by more than one memory manager.

#### **Garbage Collection**

Garbage collection (GC) is how the Java VM frees memory occupied by objects that are no longer referenced. It is common to think of objects that have active references as being "alive" and non-referenced (or unreachable) objects as "dead." Garbage collection is the process of releasing memory used by the dead objects. The algorithms and parameters used by GC can have dramatic effects on performance.

The Java HotSpot VM garbage collector uses generational GC. Generational GC takes advantage of the observation that most programs conform to the following generalizations.

- They create many objects that have short lives, for example, iterators and local variables.
- They create some objects that have very long lives, for example, high level persistent objects.

Generational GC divides memory into several generations, and assigns one or more memory pools to each. When a generation uses up its allotted memory, the VM performs a partial GC (also called a minor collection) on that memory pool to reclaim memory used by dead objects. This partial GC is usually much faster than a full GC.

The Java HotSpot VM defines two generations: the young generation (sometimes called the "nursery") and the old generation. The young generation consists of an "Eden space" and two "survivor spaces." The VM initially assigns all objects to the Eden space, and most objects die there. When it performs a minor GC, the VM moves any remaining objects from the Eden space to one of the survivor spaces. The VM moves objects that live long enough in the survivor spaces to the "tenured" space in the old generation. When the tenured generation fills up, there is a full GC that is often much slower because it involves all live objects. The permanent generation holds all the reflective data of the virtual machine itself, such as class and method objects.

The default arrangement of generations looks something like Figure 3-7.

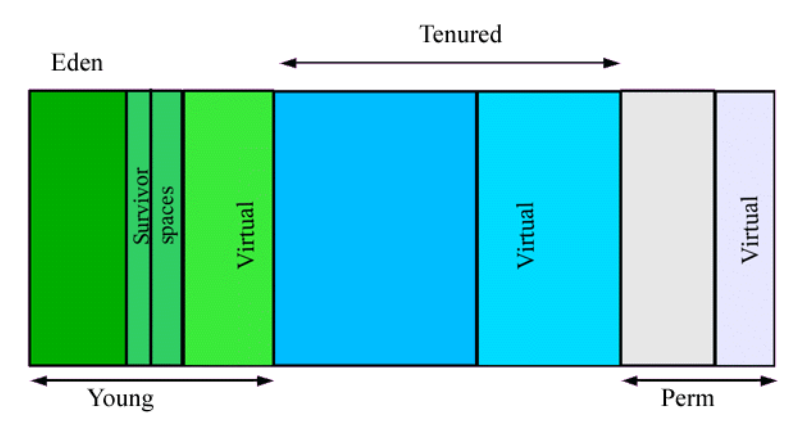

FIGURE 3-7 Generations of Data in Garbage Collection

If the garbage collector has become a bottleneck, you can improve performance by customizing the generation sizes. Using JConsole, you can investigate the sensitivity of your performance metric by experimenting with the garbage collector parameters. For more information, see Tuning Garbage Collection with the 5.0 HotSpot VM.

## **Monitoring Thread Use**

The Threads tab provides information about thread use.

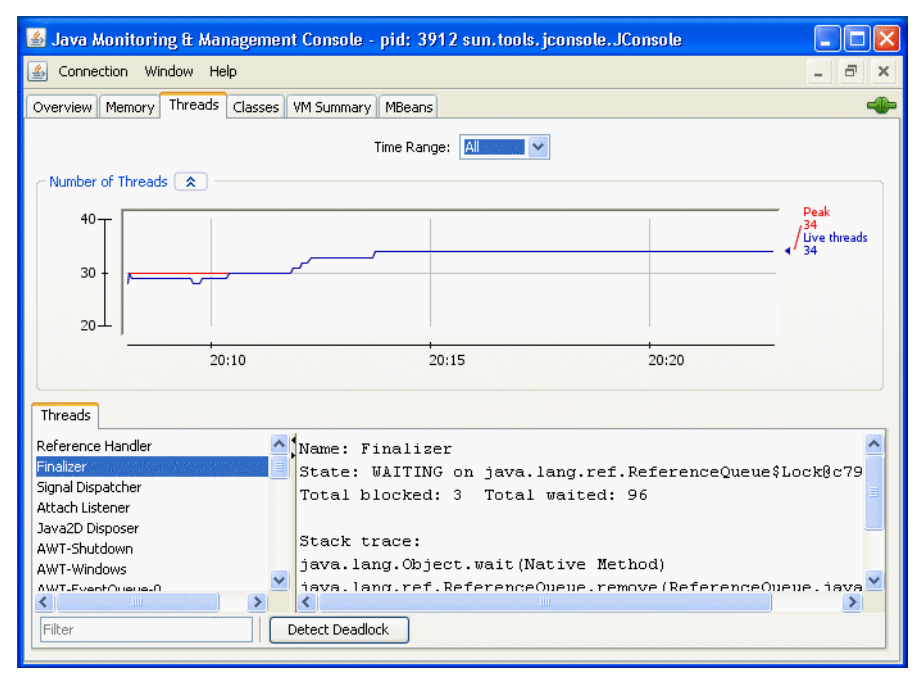

FIGURE 3-8 Threads Tab

The Threads list in the lower left corner lists all the active threads. If you enter a string in the Filter field, the Threads list will show only those threads whose name contains the string you enter. Click on the name of a thread in the Threads list to display information about that thread to the right, including the thread name, state, and stack trace.

The chart shows the number of live threads over time. Two lines are shown.

- Red: peak number of threads
- Blue: number of live threads.

The Threading MXBean provides several other useful operations that are not covered by the Threads tab.

- findMonitorDeadlockedThreads: Detects if any threads are deadlocked on the object monitor locks. This operation returns an array of deadlocked thread IDs.
- getThreadInfo: Returns the thread information. This includes the name, stack trace, and the
  monitor lock that the thread is currently blocked on, if any, and which thread is holding that lock,
  as well as thread contention statistics.
- getThreadCpuTime: Returns the CPU time consumed by a given thread

You can access these additional features via the MBeans tab by selecting the Threading MXBean in the MBeans tree. This MXBean lists all the attributes and operations for accessing threading information in the Java VM being monitored. See "Monitoring and Managing MBeans" on page 53.

#### **Detecting Deadlocked Threads**

To check if your application has run into a deadlock (for example, your application seems to be hanging), deadlocked threads can be detected by clicking on the "Detect Deadlock" button. If any deadlocked threads are detected, these are displayed in a new tab that appears next to the "Threads" tab, as shown in Figure 3–9.

| Threads Deadlock 1                                          | Deadlock 2                                                                                                    |
|-------------------------------------------------------------|----------------------------------------------------------------------------------------------------|
| Deadlock-Thread-3<br>Deadlock-Thread-1<br>Deadlock-Thread-2 | Name: Deadlock-Thread-3<br>State: WAITING on java.util.concurrent.locks.ReentrantLock\$NonfairSyn<br>Total blocked: O Total waited: 2 |
|                                                             | Stack trace:                                                                                                    |
|                                                             | sun.misc.Unsafe.park(Native Method)                                                                                                   |
|                                                             | java.util.concurrent.locks.LockSupport.park(LockSupport.java:145)                                                                     |
|                                                             | java.util.concurrent.locks.AbstractQueuedSynchronizer.parkAndCheckInt                                                                 |
|                                                             | $java.util.concurrent.locks.{\tt AbstractQueuedSynchronizer.acquireQueued({\tt Alconcurrent})} \\$                                    |
|                                                             | java.util.concurrent.locks.AbstractQueuedSynchronizer.acquire(Abstrac                                                                 |
|                                                             | java.util.concurrent.locks.ReentrantLock\$NonfairSync.lock(ReentrantLo                                                                |
|                                                             | java.util.concurrent.locks.ReentrantLock.lock(ReentrantLock.java:263)                                                                 |
|                                                             | SynchronizerDeadlock\$DeadlockingThread.g(SynchronizerDeadlock.java:95                                                                |
|                                                             | SynchronizerDeadlock\$DeadlockingThread.f(SynchronizerDeadlock.java:88                                                                |
|                                                             | SynchronizerDeadlock\$DeadlockingThread.run(SynchronizerDeadlock.java:                                                                |
|                                                             |                                                                                                    |
|                                                             |                                                                                                    |

FIGURE 3-9 Deadlocked Threads

The Detect Deadlock button will detect deadlock cycles involving object monitors and java.util.concurrent ownable synchronizers (see the API specification documentation for java.lang.management.LockInfo). Monitoring support for java.util.concurrent locks has been added in Java SE 6. If JConsole connects to a J2SE 5.0 VM, the Detect Deadlock mechanism will only find deadlocks related to object monitors. JConsole will not show any deadlocks related to ownable synchronizers.

See the API documentation for java.lang.Thread for more information about threads and daemon threads.

## **Monitoring Class Loading**

The Classes tab displays information about class loading.

| 📓 Java Monitoring & Management Console - pid: 3912 sun.tools.jconsole.JConsole |                                         |
|--------------------------------------------------------------------------------|-----------------------------------------|
| 🛃 Connection Window Help                                                       | - 8 ×                                   |
| Overview Memory Threads Classes VM Summary MBeans                              | -                                       |
| Time Range: 🔟 Verbose Outp                                                     | ut                                      |
| Number of Loaded Classes                                                       | ]                                       |
| 4,000                                                                          | -<br>Total Loaded<br>/ <sup>3,240</sup> |
| 3,000 -                                                                        | <b>1</b> 3,132                          |
| 2,000                                                                          |                                         |
| 20:10 20:15 20:20                                                              |                                         |
| Details                                                                        |                                         |
| Time: 2006-07-27 20:23:28                                                      |                                         |
| Current classes loaded: 3,132                                                  |                                         |
| Total classes loaded: 3,240                                                    |                                         |
| Total classes unioadeu: 106                                                    |                                         |
|                                                                                |                                         |
|                                                                                |                                         |
|                                                                                |                                         |

FIGURE 3–10 Classes Tab

The chart plots the number of classes loaded over time.

- The red line is the total number of classes loaded (including those subsequently unloaded).
- The blue line is the current number of classes loaded.

The Details section at the bottom of the tab displays the total number of classes loaded since the Java VM started, the number currently loaded and the number unloaded. You can set the tracing of class loading to verbose output by checking the checkbox in the top right-hand corner.

## **Viewing VM Information**

The VM Summary tab provides information about the Java VM.

| 💰 Java Monitoring & Management Console - pid: 303                                                                                                    | 36 sun. tools. jconsole. JConsole 📃 🗖 🔀                                                                                                    |  |  |
|----------------------------------------------------------------------------------------------------|----------------------------------------------------------------------------------------------------|--|--|
| 🛃 Connection Window Help                                                                                                    | _ 8 ×                                                                                                    |  |  |
| Overview Memory Threads Classes VM Summary MBeans                                                                                                    |                                                                                                    |  |  |
| VM Sum                                                                                                    | nary                                                                                                    |  |  |
| Friday, July 28, 2006 1                                                                                                    | 0:43:22 AM CEST                                                                                                    |  |  |
| Connection name: pid: 3036 sun.tools.joonsole.JConsole<br>Virtual Machine: Java HotSpot(TM) Client VM version<br>1.6.0-rc-b93<br>Vendor: Sun Microsystems Inc.<br>Name: 3036@dolci                                                                                                    | Uptime: 1 minute<br>Process CPU time: 26.015 seconds<br>JIT compiler: HotSpot Client Compiler<br>Total compile time: 1.780 seconds                         |  |  |
| Live threads: 29<br>Peak: 32<br>Daemon threads: 19<br>Total threads started: 135                                                                                                    | Current classes loaded: 3,102<br>Total classes loaded: 3,162<br>Total classes unloaded: 60                                                                 |  |  |
| Current heap size: 31,141 kbytes<br>Maximum heap size: 65,088 kbytes<br>Garbage collector: Name = 'Copy', Collections = 214, Total<br>Garbage collector: Name = 'MarkSweepCompact', Collection                                                                                                    | Committed memory: 56,680 kbytes<br>Pending finalization: 0 objects<br>time spent = 0.317 seconds<br>as = 20, Total time spent = 1.926 seconds              |  |  |
| Operating System: Windows XP 5.1<br>Architecture: x86<br>Number of processors: 2<br>Committed virtual memory: 91,504 kbytes                                                                                                    | Total physical memory: 1,047,788 kbytes<br>Free physical memory: 473,496 kbytes<br>Total swap space: 2,520,984 kbytes<br>Free swap space: 2,145,760 kbytes |  |  |
| VM arguments: -Denv class.path=C:\Program FilesUava\jre1.5.0_06\lib\ext\QTJava.zip -Dapplication.home=C:\Program<br>FilesUava\jdk1.6.0<br>Class path: C:\Program FilesUava\jdk1.6.0/hb/jconsole.jar/C:\Program FilesUava\jdk1.6.0/hb/tools.jar/C:\Program<br>FilesUava\jdk1.6.0/hb/console.jar/C:\Program FilesUava\jdk1.6.0/hb/tools.jar/C:\Program |                                                                                                    |  |  |

FIGURE 3-11 VM Summary Tab

The information presented in this tab includes the following.

- Summary
  - *Uptime*: Total amount of time since the Java VM was started.
  - Process CPU Time: Total amount of CPU time that the Java VM has consumed since it was started.
  - Total Compile Time: Total accumulated time spent in JIT compilation. The Java VM
    determines when JIT compilation occurs. The Hotspot VM uses adaptive compilation, in
    which the VM launches an application using a standard interpreter, but then analyzes the
    code as it runs to detect performance bottlenecks, or "hot spots".
- Threads
  - *Live threads*: Current number of live daemon threads plus non-daemon threads.
  - *Peak*: Highest number of live threads since Java VM started.
  - Daemon threads: Current number of live daemon threads.

- *Total threads started*: Total number of threads started since Java VM started, including daemon, non-daemon, and terminated threads.
- Classes
  - Current classes loaded: Number of classes currently loaded into memory.
  - *Total classes loaded*: Total number of classes loaded into memory since the Java VM started, including those that have subsequently been unloaded.
  - Total classes unloaded: Number of classes unloaded from memory since the Java VM started.
- Memory
  - *Current heap size*: Number of kilobytes currently occupied by the heap.
  - *Committed memory*: Total amount of memory allocated for use by the heap.
  - Maximum heap size: Maximum number of kilobytes occupied by the heap.
  - Objects pending for finalization: Number of objects pending for finalization.
  - *Garbage collector*: Information about garbage collection, including the garbage collector names, number of collections performed, and total time spent performing GC.
- Operating System
  - Total physical memory: Amount of random-access memory (RAM) the operating system has.
  - *Free physical memory*: Amount of free RAM available to the operating system.
  - Committed virtual memory: Amount of virtual memory guaranteed to be available to the running process.
- Other Information
  - VM arguments: The input arguments the application passed to the Java VM, not including the arguments to the main method.
  - Class path: The class path that is used by the system class loader to search for class files.
  - Library path: The list of paths to search when loading libraries.
  - Boot class path: The boot class path is used by the bootstrap class loader to search for class files.

### **Monitoring and Managing MBeans**

The MBeans tab displays information about all the MBeans registered with the platform MBean server in a generic way. The MBeans tab allows you to access the full set of the platform MXBean instrumentation, including that which is not visible in the other tabs. In addition, you can monitor and manage your application's MBeans using the MBeans tab.

| 🕌 Java Monitoring & Mana                                                                                                    | gement Console - pid: 3 | 9912 sun.tools.jconsole.JConsole                     |       |
|----------------------------------------------------------------------------------------------------|-------------------------|------------------------------------------------------|-------|
| 🕌 Connection Window Help                                                                                                    |                         |                                                      | - 8 × |
| Overview Memory Threads C                                                                                                    | lasses VM Summary MBear | 21                                                   |       |
| JMImplementation                                                                                                    | MBeanInfo               |                                                      |       |
| java.lang                                                                                                    | Name                    | Value                                                |       |
| ⊕ · (9) ClassLoading                                                                                                    | Info:<br>ObjectName     | iava langityne-Memory                                |       |
| B · · · · · · · · · · · · · · · · ·                                                                                                    | ClassName               | sun.management.MemoryImpl                            |       |
| GarbageCollector                                                                                                    | Description             | Information on the management interface of the MBean |       |
| Hondadd     Hondadd     H | Descriptor              |                                                      |       |
| 🗄 🧐 Threading                                                                                                    | Name                    | Value                                                |       |
| 🗄 🛅 java.util.logging                                                                                                    | Info:                   |                                                      |       |
|                                                                                                    | immutableInfo           | true                                                 |       |
|                                                                                                    | interfaceClassName      | java.lang.management.MemoryMXBean                    |       |
|                                                                                                    | mxbean                  | true                                                 |       |
|                                                                                                    |                         |                                                      |       |

FIGURE 3-12 MBeans Tab

The tree on the left shows all the MBeans currently running. When you select an MBean in the tree, its MBeanInfo and its MBean Descriptor are both displayed on the right, and any attributes, operations or notifications appear in the tree below it.

All the platform MXBeans and their various operations and attributes are accessible via JConsole's MBeans tab.

#### **Constructing the MBean Tree**

By default, the MBeans are displayed in the tree based on their object names. The order of key properties specified when the object names are created is preserved by JConsole when it adds MBeans to the MBean tree. The exact key property list that JConsole will use to build the MBean tree will be the one returned by the method ObjectName.getKeyPropertyListString(), with type as the first key, and j2eeType, if present, as the second key.

However, relying on the default order of the ObjectName key properties can sometimes lead to unexpected behavior when JConsole renders the MBean tree. For example, if two object names have similar keys but their key order differs, then the corresponding MBeans will not be created under the same node in the MBean tree.

For example, suppose you create Triangle MBean objects with the following names.

```
com.sun.example:type=Triangle,side=isosceles,name=1
com.sun.example:type=Triangle,name=2,side=isosceles
com.sun.example:type=Triangle,side=isosceles,name=3
```

As far as the JMX technology is concerned, these objects will be treated in exactly the same way. The order of the keys in the object name makes no difference to the JMX technology. However, if JConsole connects to these MBeans and the default MBean tree rendering is used, then the object com.sun.example:type=Triangle,name=2,side=isosceles will end up being created under the Triangle node, in a node called 2, which in turn will contain a sub-node called isosceles. The other two isosceles triangles, name=1 and name=3, will be grouped together under Triangle in a different node called isosceles, as shown in Figure 3–13.

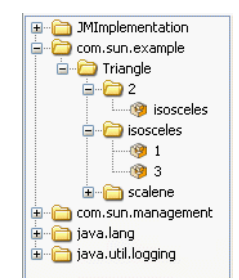

FIGURE 3-13 Example of Unexpected MBean Tree Rendering

To avoid this problem, you can specify the order in which the MBeans are displayed in the tree by supplying an ordered key property list when you start JConsole at the command line. This is achieved by setting the system property com.sun.tools.jconsole.mbeans.keyPropertyList, as shown in the following command.

```
% jconsole -J-Dcom.sun.tools.jconsole.mbeans.keyPropertyList=key[,key]*
```

The key property list system property takes a comma-separated list of keys, in the order of your choosing, where *key* must be a string representing an object name key or an empty string. If a key specified in the list does not apply to a particular MBean, then that key will be discarded. If an MBean has more keys than the ones specified in the key property list, then the key order defined by the value returned by ObjectName.getKeyPropertyListString() will be used to complete the key order defined by keyPropertyList. Therefore, specifying an empty list of keys simply means that JConsole will display keys in the order they appear in the MBean's ObjectName.

So, returning to the example of the Triangle MBeans cited above, you could choose to start JConsole specifying the keyPropertyList system property, so that all your MBeans will be grouped according to their side key property first, and their name key property second. To do this, you would start JConsole with the following command.

% jconsole -J-Dcom.sun.tools.jconsole.mbeans.keyPropertyList=side,name

Starting JConsole with this system property specified would produce the MBean tree shown in Figure 3–14.

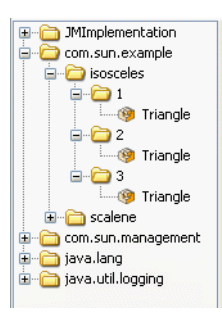

FIGURE 3-14 Example of MBean Tree Constructed Using keyPropertyList

In Figure 3–14, the side key comes first, followed by the name key. The type key comes at the end because it was not specified in the key property list, so the MBean tree algorithm applied the original key order for the remaining keys. Consequently, the type key is appended at the end, after the keys which were defined by the keyPropertyList system property.

According to the object name convention defined by the JMX Best Practices Guidelines, the type key should always come first. So, to respect this convention you should start JConsole with the following system property.

% jconsole -J-Dcom.sun.tools.jconsole.mbeans.keyPropertyList=type,side,name

The above command will cause JConsole to render the MBean tree for the Triangle MBeans as shown in Figure 3–15.

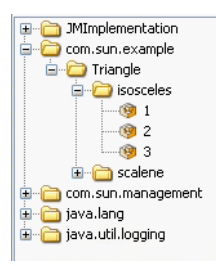

FIGURE 3-15 Example of MBean Tree Constructed Respecting JMX Best Practices

This is obviously much more comprehensible than the MBean trees shown in Figure 3–13 and Figure 3–14.

#### **MBean Attributes**

Selecting the Attributes node displays all the attributes of an MBean. Figure 3–16 shows all the attributes of the Threading platform MXBean.

| 🅌 Java Monitoring & Mana                                                                         | ngement Console - pid: 2784 sun.tool | s. jconsole. JConsole |       |
|--------------------------------------------------------------------------------------------------|--------------------------------------|-----------------------|-------|
| <u> <u> </u> <u> </u> <u> </u> <u> </u> <u> </u> <u> </u> <u> </u> <u> </u> <u> </u> <u></u></u> |                                      |                       | - 8 × |
| Overview Memory Threads                                                                          | Classes VM Summary MBeans            |                       | -     |
| 🖅 🛅 JMImplementation                                                                             | Attribute values                     |                       |       |
| 🗄 🗂 com.sun.management                                                                           | Name                                 | Value                 |       |
| iava.iang                                                                                        | AllThreadIds                         | long[28]              |       |
|                                                                                                  | CurrentThreadCpuTime                 | 2921875000            |       |
| GarbageCollector                                                                                 | CurrentThreadCpuTimeSupported        | true                  |       |
|                                                                                                  | CurrentThreadUserTime                | 2671875000            |       |
| MemoryManager                                                                                    | DaemonThreadCount                    | 18                    |       |
| H MemoryPool                                                                                     | ObjectMonitorUsageSupported          | true                  |       |
| 🕀 🧐 OperatingSystem                                                                              | PeakThreadCount                      | 34                    |       |
| H                                                                                                | SynchronizerUsageSupported           | true                  |       |
|                                                                                                  |                                      |                       |       |
| -Attributes                                                                                      |                                      |                       |       |
|                                                                                                  |                                      |                       |       |
| H-C iava.util.logging                                                                            | ThreadCpuTimeEnabled                 | true                  |       |
| )                                                                                                | ThreadCpuTimeSupported               | true                  |       |
|                                                                                                  | TotalStartedThreadCount              | 2554                  |       |
|                                                                                                  | Re                                   | fresh                 |       |

FIGURE 3–16 Viewing All MBean Attributes

Selecting an individual MBean attribute from the tree then displays the attribute's value, its MBeanAttributeInfo, and the associated Descriptor in the right pane, as you can see in Figure 3–17.

| 💰 Java Monitoring & Mana                      | gement Console - pid: | 3912 sun.tools.jconsole.JConsole                            |  |  |
|-----------------------------------------------|-----------------------|-------------------------------------------------------------|--|--|
| 🍝 Connection Window Help                      |                       | - 8 ×                                                       |  |  |
| Overview Memory Threads (                     | Iasses VM Summary MBe | ans 🛶                                                       |  |  |
|                                               | Attribute value       |                                                             |  |  |
| Hand Com.sun.management                       | Name                  | Value                                                       |  |  |
|                                               | HeapMemoryUsage       | javax.management.openmbean.Composite                        |  |  |
| ⊕ ··· 🧐 Compilation                           |                       | Refresh                                                     |  |  |
| 🗄 🛅 GarbageCollector                          |                       |                                                             |  |  |
| Memory     Athena                             | MBeanAttributeInfo    |                                                             |  |  |
| HeanMemoryl Isa                               | Name                  | Value                                                       |  |  |
| NonHeapMemory                                 | Attribute:            | ×                                                           |  |  |
| ObjectPendingFi                               | Name                  | HeapMemoryUsage                                             |  |  |
| Verbose                                       | Description           | HeapMemoryUsage                                             |  |  |
| ⊡ Operations                                  | Readable              | true                                                        |  |  |
|                                               | Writable              | false                                                       |  |  |
|                                               | Is                    | raise                                                       |  |  |
| MemoryPool     MemoryPool     OperatingSystem | Descriptor            |                                                             |  |  |
| 🗄 🧐 Runtime                                   | Name                  | Value                                                       |  |  |
|                                               | Attribute:            |                                                             |  |  |
|                                               | openType              | javax.management.openmbean.CompositeType(name=java.lang.man |  |  |
|                                               | originalType          | java.lang.management.MemoryUsage                            |  |  |
|                                               |                       |                                                             |  |  |
|                                               |                       |                                                             |  |  |
|                                               | L                     |                                                             |  |  |
| <                                             |                       |                                                             |  |  |

FIGURE 3-17 Viewing an Individual MBean Attribute

You can display additional information about an attribute by double-clicking on the attribute value, if it appears in bold text. For example, if you click on the value of the HeapMemoryUsage attribute of the java.lang.Memory MBean, you will see a chart that looks something like Figure 3–18.

| Attribute value |           |                   |
|-----------------|-----------|-------------------|
| Name            | Value     |                   |
|                 | < Table   | ular Navigation > |
|                 | Name      | Value             |
| HeapMemoryUsage | committed | 23244800          |
|                 | init      | 0                 |
|                 | max       | 66650112          |
|                 | used      | 15596160          |
|                 |           |                   |
|                 | Refresh   |                   |

FIGURE 3-18 Displaying Attribute Values

Double-clicking on numeric attribute values will display a chart that plots changes in that numeric value. For example, double-clicking on the CollectionTime attribute of the Garbage Collector MBean PS Marksweep will plot the time spent performing garbage collection.

You can also use JConsole to set the values of writable attributes. The value of a writable attribute is displayed in blue. Here you can see the Memory MBean's Verbose attribute.

| Attribute value |         |  |
|-----------------|---------|--|
| Name            | Value   |  |
| Verbose         | false   |  |
|                 | Refresh |  |

FIGURE 3–19 Setting Writable Attribute Values

You can set attributes by clicking on them and then editing them. For example, to enable or disable the verbose tracing of the garbage collector in JConsole, select the Memory MXBean in the MBeans tab and set the Verbose attribute to true or false. Similarly, the class loading MXBean also has the Verbose attribute, which can be set to enable or disable class loading verbose tracing.

#### **MBean Operations**

Selecting the Operations node displays all the operations of an MBean. The MBean operations appear as buttons, that you can click to invoke the operation. Figure 3–20 shows all the operations of the Threading platform MXBean.

| 📓 Java Monitoring & Mana                                                                                                    | igement Console -    | pid: 2784 sun.tools.jconsole.JConsole                                                                            |       |
|----------------------------------------------------------------------------------------------------|----------------------|----------------------------------------------------------------------------------------------------|-------|
| 🕌 Connection Window Help                                                                                                    | I.                   |                                                                                                    | - 8 × |
| Overview Memory Threads                                                                                                    | Classes VM Summary   | MBeans                                                                                                    | -     |
| Implementation                                                                                                    | Operation invocation |                                                                                                    |       |
| iava.lang                                                                                                    | CompositeData[ ]     | dumpAllThreads ( p0 true , p1 true )                                                                             |       |
| H                                                                                                    | long[]               | findDeadlockedThreads ()                                                                                         |       |
| Memory     MemoryManager     MemoryManager                                                                                                    | long[]               | FindMonitorDeadlockedThreads         ( )                                                                         |       |
| MenoryPool     Provide A second second | long                 | getThreadCpuTime ( p0 0 )                                                                                        |       |
| Threading                                                                                                    | CompositeData[ ]     | getThreadInfo ( p0 [J , p1 true , p2 tru                                                                         | ie)   |
| in ava.util.logging                                                                                                    | CompositeData[ ]     | getThreadInfo ( p0 [] , p1 0 )                                                                                   |       |
|                                                                                                    | CompositeData        | getThreadInfo ( p0 0 )                                                                                           |       |
|                                                                                                    | CompositeData[ ]     | getThreadInfo ( p0 [] )                                                                                          |       |
|                                                                                                    | CompositeData        | getThreadInfo ( p0 0 , p1 0 )                                                                                    |       |
|                                                                                                    | long                 | getThreadUserTime ( p0 0 )                                                                                       |       |
|                                                                                                    | void                 | resetPeakThreadCount ()                                                                                          |       |
|                                                                                                    | Ļ                    | and the second second second second second second second second second second second second second second second |       |

FIGURE 3-20 Viewing All MBean Operations

Selecting an individual MBean operation in the tree displays the button for invoking the MBean operation, and the operation's MBeanOperationInfo and its Descriptor, as shown in Figure 3–21.

| 🍯 Java Monitoring & Mana                                                            | agement Console - pid: 3           | 1912 sun. tools. jconsole. JConsole                     |      |   |
|-------------------------------------------------------------------------------------|------------------------------------|---------------------------------------------------------|------|---|
| 🕌 Connection Window Help                                                            | )                                  | -                                                       | 8    | × |
| Overview Memory Threads                                                             | Classes VM Summary MBear           | 15                                                      |      | - |
| JMImplementation     Com.sun.management     java.lang     java.lang     GassLoading | Operation invocation<br>void gc () |                                                         |      |   |
|                                                                                     | MBeanOperationInfo                 | Value                                                   |      |   |
|                                                                                     | Operation:                         |                                                         |      |   |
| Operations                                                                          | Description                        | gc                                                      |      |   |
| Notifications      MemoryManager                                                    | Impact<br>ReturnType               | void                                                    |      |   |
| MemoryPool     MemoryPool     OperatingSystem     Runtime                           |                                    |                                                         |      |   |
| 🗄 🧐 Threading                                                                       | Descriptor                         |                                                         |      | _ |
|                                                                                     | Name<br>Operation                  | Value                                                   |      |   |
|                                                                                     | openType                           | javax.management.openmbean.SimpleType(name=java.lang.Vo | oid) |   |
|                                                                                     | originalType                       | void                                                    |      |   |
|                                                                                     |                                    |                                                         |      |   |

FIGURE 3-21 Viewing Individual MBean Operations

#### **MBean Notifications**

You can subscribe to receive notifications by selecting the Notifications node in the left-hand tree, and clicking the Subscribe button that appears on the right. The number of notifications received is displayed in square brackets, and the Notifications node itself will appear in bold text when new notifications are received. The notifications of the Memory platform MXBean are shown in Figure 3–22.

| 📓 Java Monitoring & Management Console - pid: 2784 sun.tools.jconsole.JConsole |                   |                                           |           |        |                    |   | ×  |
|--------------------------------------------------------------------------------|-------------------|-------------------------------------------|-----------|--------|--------------------|---|----|
| 🛃 Connection Window Help                                                       |                   |                                           |           |        | -                  | 8 | х  |
| Overview Memory Threads (                                                      | Ilasses VM Summ   | ary MBeans                                |           |        |                    | • | •  |
| Implementation                                                                 | Notification buff | er                                        |           |        |                    |   |    |
| com.sun.management     iava lang                                               | TimeStamp         | Туре                                      | UserData  | SeqNum | Message            |   |    |
|                                                                                | 12:08:29:453      | java.management.memory.threshold.exceeded | javax.man | 11     | Memory usage excee | · | •• |
|                                                                                | 12:08:21:156      | java.management.memory.threshold.exceeded | javax.man | 10     | Memory usage excee |   | •• |
| GarbageCollector                                                               | 12:07:35:671      | java.management.memory.threshold.exceeded | javax.man | 9      | Memory usage excee |   | •• |
| Memory                                                                         | 12:07:33:890      | java.management.memory.threshold.exceeded | javax.man | 8      | Memory usage excee |   | •• |
| + Attributes                                                                   | 12:07:33:328      | java.management.memory.threshold.exceeded | javax.man | 7      | Memory usage excee |   |    |
| +Operations                                                                    | 12:06:45:250      | java.management.memory.threshold.exceeded | javax.man | 6      | Memory usage excee |   | •• |
| H-Notifications[11]                                                            | 12:06:11:000      | java.management.memory.threshold.exceeded | javax.man | 5      | Memory usage excee |   |    |
|                                                                                | 12:06:02:890      | java.management.memory.threshold.exceeded | javax.man | 4      | Memory usage excee |   |    |
| MemoryPool                                                                     | 12:04:55:718      | java.management.memory.threshold.exceeded | javax.man | 3      | Memory usage excee |   |    |
|                                                                                | 12:04:23:703      | java.management.memory.threshold.exceeded | javax.man | 2      | Memory usage excee |   |    |
|                                                                                | 12:02:07:515      | java.management.memory.threshold.exceeded | javax.man | 1      | Memory usage excee |   |    |
|                                                                                |                   |                                           |           |        |                    |   |    |
| E iava util logging                                                            | (                 |                                           |           |        |                    |   |    |
| Jarandaniogging                                                                |                   | Subscribe Unsub                           | scribe Cl | ear    |                    |   |    |
| IGURE 3-22 Viewing MB                                                          | ean Notifica      | tions                                     |           |        |                    |   |    |

Selecting an individual MBean notification displays the MBeanNotificationInfo in the right pane, as shown in Figure 3–23.

| 📓 Java Monitoring & Management Console - pid: 3912 sun.tools.jconsole.JConsole                                                                                            |                         |                                                               |  |  |  |  |  |  |
|----------------------------------------------------------------------------------------------------|-------------------------|---------------------------------------------------------------|--|--|--|--|--|--|
| 🍝 Connection Window Help                                                                                                    |                         | - 8 ×                                                         |  |  |  |  |  |  |
| Overview Memory Threads C                                                                                                    | lasses VM Summary MBean | s 🛶                                                           |  |  |  |  |  |  |
| JMImplementation     Group com.sun.management                                                                                                    | MBeanNotificationInfo   | Value                                                         |  |  |  |  |  |  |
| E - 19 ClassLoading                                                                                                    | Notification:           | Lange and the Mark Constraints                                |  |  |  |  |  |  |
| Compilation     GarbageCollector     GarbageCollector     Memory     Operations     Notifications     MemoryManagem     MemoryManager     MemoryManager     MemoryManager | Description             | javax.management.Notification<br>Memory Notification          |  |  |  |  |  |  |
|                                                                                                    | NotifTypes              | [java.management.memory.threshold.exceeded, java.management.m |  |  |  |  |  |  |
|                                                                                                    | Descriptor              |                                                               |  |  |  |  |  |  |
|                                                                                                    | Name                    | Value                                                         |  |  |  |  |  |  |
|                                                                                                    |                         |                                                               |  |  |  |  |  |  |
|                                                                                                    |                         |                                                               |  |  |  |  |  |  |
| <                                                                                                    |                         |                                                               |  |  |  |  |  |  |

FIGURE 3–23 Viewing Individual MBean Notifications

#### **HotSpot Diagnostic MXBean**

JConsole's MBeans tab also allows you to tell the HotSpot VM to perform a heap dump, and to get or set a VM option via the HotSpotDiagnostic MXBean.

| 🍰 Java Monitoring & Man                                                                                                    | agement Console - pid: 3912 sun.tools.jconsole.JConsole                |     |   | × |
|----------------------------------------------------------------------------------------------------|------------------------------------------------------------------------|-----|---|---|
| 실 Connection Window Hel                                                                                                    | 0                                                                      | _ [ | 7 | × |
| Overview Memory Threads C                                                                                                    | Classes WM Summary MBeans Operation invocation                         |     | 6 | - |
| Com.sun.management<br>→ ● HotSpotDiagnostic<br>→ Attributes<br>→ Operations<br>→ dumpHeap<br>getWOption<br>→ setWOption<br>→ ava.lang<br>→ → java.util.logging | void dumpHeap ( p0 String )<br>CompositeData getVMOption ( p0 String ) |     |   |   |
|                                                                                                    | void setVMOption ( p0 String , p1 String )                             |     |   |   |

FIGURE 3-24 Viewing the HotSpot Diagnostic MBean

You can perform a heap dump manually by invoking the com.sun.management.HotSpotDiagnostic MXBean's dumpHeap operation. In addition, you can specify the HeapDumpOnOutOfMemoryError Java VM option using the setVMOption operation, so that the VM performs a heap dump automatically whenever it receives an OutOfMemoryError.

## **Creating Custom Tabs**

In addition to the existing standard tabs, you can add your own custom tabs to JConsole, to perform your own monitoring activities. The JConsole plug-in API provides a mechanism by which you can, for example, add a tab to access your own application's MBeans. The JConsole plug-in API defines the com.sun.tools.jconsole.JConsolePlugin abstract class that you can extend to build your custom plug-in.

As stated above, your plug-in must extend JConsolePlugin, and implement the JConsolePlugin getTabs and newSwingWorker methods. The getTabs method returns either the list of tabs to be added to JConsole, or an empty list. The newSwingWorker method returns the SwingWorker to be responsible for the plug-in's GUI update.

Your plug-in must be provided in a Java archive (JAR) file that contains a file named META-INF/services/com.sun.tools.jconsole.JConsolePlugin.This JConsolePlugin file itself contains a list of all the fully-qualified class names of the plug-ins you want to add as new JConsole tabs. JConsole uses the service-provider loading facility to look up and load the plug-ins. You can have multiple plug-ins, with one entry per plug-in in the JConsolePlugin.

To load the new custom plug-ins into JConsole, start JConsole with the following command:

% jconsole -pluginpath plugin-path

In the above command, *plugin-path* specifies the paths to the JConsole plug-ins to be looked up. These paths can either be to directory names or to JAR files, and multiple paths can be specified, using your platform's standard separator character.

An example JConsole plug-in is provided with the Java SE 6 platform. The JTop application is a JDK demonstration that shows the CPU usage of all threads running in the application. This demo is useful for identifying threads that have high CPU consumption, and it has been updated to be used as a JConsole plug-in as well as a standalone GUI. JTop is bundled with the Java SE 6 platform, as a demo application. You can run JConsole with the JTop plug-in by running the following command:

% JDK\_HOME/bin/jconsole -pluginpath JDK\_HOME/demo/management/JTop/JTop.jar

If you connect to this instance of JConsole, you will see that the JTop tab has been added, showing CPU usage of the various threads running.

| a sava monitoring a managana          | ni console - pro. 3100 s | un. (0018- jeonsole | a secondore - prographica - |  |  |
|---------------------------------------|--------------------------|---------------------|-----------------------------|--|--|
| 🕌 Connection Window Help              |                          | - 8 ×               |                             |  |  |
| Overview Memory Threads Classes       | VM Summary MBeans JTo    | 2                   |                             |  |  |
| ThreadName                            | CPU(sec)                 |                     | State                       |  |  |
| AWT-EventQueue-0                      |                          | 9.0000              | WAITING                     |  |  |
| AWT-Windows                           |                          | 2.0000              | RUNNABLE                    |  |  |
| RMI TCP Connection(5)-129.157.209.222 | 2                        | 0.0000              | RUNNABLE                    |  |  |
| RMI TCP Connection(4)-129.157.209.222 | 2                        | 0.0000              | RUNNABLE                    |  |  |
| RMI TCP Connection(6)-129.157.209.222 | 2                        | 0.0000              | RUNNABLE                    |  |  |
| Attach Listener                       |                          | 0.0000              | RUNNABLE                    |  |  |
| DestroyJavaVM                         |                          | 0.0000              | RUNNABLE                    |  |  |
| Worker-MBeans-3160                    |                          | 0.0000              | WAITING                     |  |  |
| Reference Handler                     |                          | 0.0000              | WAITING                     |  |  |
| Finalizer                             |                          | 0.0000              | WAITING                     |  |  |

FIGURE 3-25 Viewing a Custom Plug-in Tab

#### • • • CHAPTER 4

# Using the Platform MBean Server and Platform MXBeans

This chapter introduces the MBean server and the MXBeans that are provided as part of the Java Platform, Standard Edition (Java SE platform), which can be used for monitoring and management purposes. Java Management Extensions (JMX) technology MBeans and MBean servers were introduced briefly in Chapter 1. More information about the JMX technology can be found in the JMX Technology documentation for the Java SE platform.

## **Using the Platform MBean Server**

An MBean server is a repository of MBeans that provides management applications access to MBeans. Applications do not access MBeans directly, but instead access them through the MBean server via their unique ObjectName. An MBean server implements the interface javax.management.MBeanServer.

The *platform MBean server* was introduced in the Java 2 Platform, Standard Edition 5.0, and is an MBean server that is built into the Java Virtual Machine (Java VM). The platform MBean server can be shared by all managed components that are running in the Java VM. You access the platform MBean server using the java.lang.management.ManagementFactory method getPlatformMBeanServer. Of course, you can also create your own MBean server using the java.management.MBeanServerFactory class. However, there is generally no need for more than one MBean server, so using the platform MBean server is recommended.

## **Accessing Platform MXBeans**

A *platform MXBean*, is an MBean for monitoring and managing the Java VM. Each MXBean encapsulates a part of the VM functionality. A full list of the MXBeans that are provided with the platform is provided in Table 1–1 in Chapter 1.

A management application can access platform MXBeans in three different ways.

Direct access, via the ManagementFactory class.

- Direct access, via an MXBean proxy.
- Indirect access, via the MBeanServerConnection class.

These three ways of accessing the platform MXBeans are described in the next three sections.

## Accessing Platform MXBeans via the ManagementFactory Class

An application can make direct calls to the methods of a platform MXBean that is running in the same Java VM as itself. To make direct calls, you can use the static methods of the ManagementFactory class. ManagementFactory has accessor methods for each of the different platform MXBeans, such as, getClassLoadingMXBean(), getGarbageCollectorMXBeans(), getRuntimeMXBean(), and so on. In cases where there are more than one platform MXBean, the method returns a list of the platform MXBeans found.

For example, Example 4–1 uses the static method of ManagementFactory to get the platform MXBean RuntimeMXBean, and then gets the vendor name from the platform MXBean.

EXAMPLE 4-1 Accessing a Platform MXBean via the ManagementFactory Class

```
RuntimeMXBean mxbean = ManagementFactory.getRuntimeMXBean();
String vendor = mxbean.getVmVendor();
```

## Accessing Platform MXBeans via an MXBean Proxy

An application can also call platform MXBean methods via an MXBean proxy. To do so, you must construct an MXBean proxy instance that forwards the method calls to a given MBean server by calling the static method ManagementFactory.newPlatformMXBeanProxy(). An application typically constructs a proxy to obtain remote access to a platform MXBean of another Java VM.

For example, Example 4–2 performs exactly the same operation as Example 4–1, but this time uses an MXBean proxy.

EXAMPLE 4-2 Accessing a Platform MXBean via an MXBean Proxy

## Accessing Platform MXBeans via the MBeanServerConnection Class

An application can indirectly call platform MXBean methods through an MBeanServerConnection that connects to the platform MBean server of another running Java VM. You use the MBeanServerConnection class's getAttribute() method to get an attribute of a platform MXBean, providing the MBean's ObjectName and the attribute name as parameters.

For example, Example 4–3 performs the same job as Example 4–1 and Example 4–2, but uses an indirect call through MBeanServerConnection.

EXAMPLE 4-3 Accessing a Platform MXBean via the MBeanServerConnection Class

```
MBeanServerConnection mbs;
```

```
try {
   ObjectName oname = new ObjectName(ManagementFactory.RUNTIME_MXBEAN_NAME);
   // Get standard attribute "VmVendor"
   String vendor = (String) mbs.getAttribute(oname, "VmVendor");
} catch (....) {
   // Catch the exceptions thrown by ObjectName constructor
   // and MBeanServer.getAttribute method
   ....
}
```

## **Using Sun Microsystems' Platform Extension**

Java VMs can extend the management interface by defining interfaces for platform-specific measurements and management operations. The static factory methods in the ManagementFactory class will return the MBeans with the platform extension.

The com.sun.management package contains Sun Microsystems' platform extensions. The following sections provide examples of how to access a platform-specific attribute from Sun Microsystems' implementation of the OperatingSystemMXBean.

## **Accessing MXBean Attributes Directly**

Example 4-4 illustrates direct access to one of Sun Microsystems' MXBean interfaces.

EXAMPLE 4-4 Accessing an MXBean Attribute Directly

```
com.sun.management.OperatingSystemMXBean mxbean =
  (com.sun.management.OperatingSystemMXBean) ManagementFactory.getOperatingSystemMXBean();
```

**EXAMPLE 4-4** Accessing an MXBean Attribute Directly (*Continued*)

```
// Get the number of processors
int numProcessors = mxbean.getAvailableProcessors();
```

```
// Get the Sun-specific attribute Process CPU time
long cpuTime = mxbean.getProcessCpuTime();
```

## Accessing MXBean Attributes via MBeanServerConnection

Example 4–5 illustrates access to one of Sun Microsystems' MXBean interfaces via the MBeanServerConnection class.

EXAMPLE 4-5 Accessing an MXBean Attribute via MBeanServerConnection

MBeanServerConnection mbs;

```
// Connect to a running Java VM (or itself) and get MBeanServerConnection
// that has the MXBeans registered in it
. . .
try {
    // Assuming the OperatingSystem MXBean has been registered in mbs
   ObjectName oname = new ObjectName(ManagementFactory.OPERATING SYSTEM MXBEAN NAME);
   // Get standard attribute "Name"
   String vendor = (String) mbs.getAttribute(oname, "Name");
   // Check if this MXBean contains Sun Microsystems' extension
   if (mbs.isInstanceOf(oname, "com.sun.management.OperatingSystemMXBean")) {
        // Get platform-specific attribute "ProcessCpuTime"
        long cpuTime = (Long) mbs.getAttribute(oname, "ProcessCpuTime");
   }
} catch (....) {
   // Catch the exceptions thrown by ObjectName constructor
   // and MBeanServer methods
    . . .
}
```

## **Monitoring Thread Contention and CPU Time**

The ThreadMXBean platform MXBean provides support for monitoring thread contention and thread Central Processing Unit (CPU) time.

The Sun HotSpot VM supports thread contention monitoring. You use the ThreadMXBean.isThreadContentionMonitoringSupported() method to determine if a Java VM supports thread contention monitoring. Thread contention monitoring is disabled by default. Use the setThreadContentionMonitoringEnabled() method to enable it.

The Sun HotSpot VM supports the measurement of thread CPU time on most platforms. The CPU time provided by this interface has nanosecond precision but not necessarily nanosecond accuracy.

You use the isThreadCpuTimeSupported() method to determine if a Java VM supports the measurement of the CPU time for any thread. You use isCurrentThreadCpuTimeSupported() to determine if a Java VM supports the measurement of the CPU time for the current thread. A Java VM that supports CPU time measurement for any thread will also support that for the current thread.

A Java VM can disable thread CPU time measurement. You use the isThreadCpuTimeEnabled() method to determine if thread CPU time measurement is enabled. You use the setThreadCpuTimeEnabled() method to enable or disable the measurement of thread CPU time.

## Managing the Operating System

The OperatingSystem platform MXBean allows you to access certain operating system resource information, such as the following.

- Process CPU time.
- Amount of total and free physical memory.
- Amount of committed virtual memory (that is, the amount of virtual memory guaranteed to be available to the running process).
- Amount of total and free swap space.
- Number of open file descriptors (only for UNIX platforms).

When the Operating System MXBean in the MBeans tab is selected in JConsole, you see all the attributes and operations including the platform extension. You can monitor the changes of a numerical attribute over time by double-clicking the value field of the attribute.

## Logging Management

The Java SE platform provides a special MXBean for logging purposes, the LoggingMXBean interface.

The LoggingMXBean enables you to perform the following tasks.

- Get the name of the log level associated with the specified logger.
- Get the list of currently registered loggers.
- Get the name of the parent for the specified logger.
- Set the specified logger to the specified new level.

The unique ObjectName of the LoggingMXBean is java.util.logging:type=Logging. This object name is stored in LogManager.LOGGING\_MXBEAN\_NAME.

There is a single global instance of the LoggingMXBean, which you can get by calling LogManager.getLoggingMXBean().

The Logging MXBean defines a LoggerNames attribute describing the list of logger names. To find the list of loggers in your application, you can select the Logging MXBean under the java.util.logging domain in the MBeans tab, and double-click on the value field of the LoggerNames attribute. The Logging MXBean also supports two operations.

- getLoggerLevel: Returns the log level of a given logger.
- setLoggerLevel: Sets the log level of a given logger to a new level.

These operations take a logger name as the first parameter. To change the level of a logger, enter the logger name in the first parameter and the name of the level it should be set to in the second parameter of the setLoggerLevel operation.

## **Detecting Low Memory**

Memory use is an important attribute of the memory system. It can be indicative of the following problems.

- Excessive memory consumption by an application.
- An excessive workload imposed on the automatic memory management system.
- Potential memory leakages.

There are two kinds of memory thresholds you can use to detect low memory conditions: a *usage threshold* and a *collection usage threshold*. You can detect low memory conditions using either of these thresholds with *polling* or *threshold notification*. All these concepts are described in the next sections.

## **Memory Thresholds**

A memory pool can have two kinds of memory thresholds: a usage threshold and a collection usage threshold. Either one of these thresholds may not be supported by a particular memory pool. The values for the usage threshold and collection usage threshold can both be set using the MBeans tab in JConsole.

#### **Usage Threshold**

The usage threshold is a manageable attribute of some memory pools. It enables you to monitor memory use with a low overhead. Setting the threshold to a positive value enables a memory pool to perform usage threshold checking. Setting the usage threshold to zero disables usage threshold checking. The default value is supplied by the Java VM.

A Java VM performs usage threshold checking on a memory pool at the most appropriate time, typically during garbage collection. Each memory pool increments a usage threshold count whenever the usage crosses the threshold.

You use the isUsageThresholdSupported() method to determine whether a memory pool supports a usage threshold, since a usage threshold is not appropriate for some memory pools. For example, in a generational garbage collector (such as the one in the HotSpot VM; see "Garbage Collection" on page 47 in Chapter 3), most of the objects are allocated in the young generation, from the Eden memory pool. The Eden pool is designed to be filled up. Garbage collecting the Eden memory pool will free most of its memory space since it is expected to contain mostly short-lived objects that are unreachable at garbage collection time. So, it is not appropriate for the Eden memory pool to support a usage threshold.

#### **Collection Usage Threshold**

The collection usage threshold is a manageable attribute of some garbage-collected memory pools. After a Java VM has performed garbage collection on a memory pool, some memory in the pool will still be in use. The collection usage threshold allows you to set a value for this memory. You use the isCollectionUsageThresholdSupported() method of MemoryPoolMXBean to determine if the pool supports a collection usage threshold.

A Java VM may check the collection usage threshold on a memory pool when it performs garbage collection. Set the collection usage threshold to a positive value to enable checking. Set the collection usage threshold to zero (the default) to disable checking.

The usage threshold and collection usage threshold can be set in the MBeans tab of JConsole.

#### **Memory MXBean**

The various memory thresholds can be managed via the platform MemoryMXBean. The MemoryMXBean defines the following four attributes.

- HeapMemoryUsage: A read-only attribute describing the current heap memory usage.
- NonHeapMemoryUsage: A read-only attribute describing non-heap memory usage.

- ObjectPendingFinalizationCount: A read-only attribute describing the number of objects pending for finalization.
- Verbose: A boolean attribute describing the Garbage Collection (GC) verbose tracing setting. This can be set dynamically. The GC verbose traces will be displayed at the location specified when you start the Java VM. The default location for GC verbose output of the Hotspot VM is stdout.

The Memory MXBean supports one operation, gc, for explicit garbage collection requests.

Details of the Memory MXBean interface are defined in the java.lang.management.MemoryMXBean specification.

#### Memory Pool MXBean

The MemoryPoolMXBean platform MXBean defines a set of operations to manage memory thresholds.

- getUsageThreshold()
- setUsageThreshold(long threshold)
- isUsageThresholdExceeded()
- isUsageThresholdSupported()
- getCollectionUsageThreshold()
- setCollectionUsageThreshold(long threshold)
- isCollectionUsageThresholdSupported()
- isCollectionUsageThresholdExceeded()

Each memory pool may have two kinds of memory thresholds for low memory detection support: a usage threshold and a collection usage threshold. Either one of these thresholds might not be supported by a particular memory pool. For more information, see the API reference documentation for the MemoryPoolMXBean class.

## Polling

An application can continuously monitor its memory usage by calling either the getUsage() method for all memory pools or the isUsageThresholdExceeded() method for memory pools that support a usage threshold.

Example 4–6 has a thread dedicated to task distribution and processing. At every interval, it determines whether it should receive and process new tasks based on its memory usage. If the memory usage exceeds its usage threshold, it redistributes outstanding tasks to other VMs and stops receiving new tasks until the memory usage returns below the threshold.

```
EXAMPLE 4–6 Using Polling
```

```
pool.setUsageThreshold(myThreshold);
....
boolean lowMemory = false:
```
```
EXAMPLE 4–6 Using Polling
                          (Continued)
while (true) {
  if (pool.isUsageThresholdExceeded()) {
    lowMemory = true;
    redistributeTasks(); // redistribute tasks to other VMs
    stopReceivingTasks(); // stop receiving new tasks
  } else {
    if (lowMemory) { // resume receiving tasks
      lowMemory = false:
      resumeReceivingTasks();
    }
    // processing outstanding task
    . . .
  }
  // sleep for sometime
  try {
    Thread.sleep(sometime);
  } catch (InterruptedException e) {
    . . .
  }
}
```

Example 4–6 does not differentiate the case in which the memory usage has temporarily dropped below the usage threshold from the case in which the memory usage remains above the threshold between two iterations. You can use the usage threshold count returned by getUsageThresholdCount() to determine if the memory usage has returned below the threshold between two polls.

To test the collection usage threshold instead, you use the isCollectionUsageThresholdSupported(), isCollectionThresholdExceeded() and getCollectionUsageThreshold() methods in the same way as above.

# **Threshold Notifications**

When the MemoryMXBean detects that a memory pool has reached or exceeded its usage threshold, it emits a *usage threshold exceeded* notification. The MemoryMXBean will not issue another usage threshold exceeded notification until the usage has fallen below the threshold and then exceeded it again. Similarly, when the memory usage after garbage collection exceeds the collection usage threshold, the MemoryMXBean emits a collection usage threshold exceeded notification.

Example 4–7 implements the same logic as Example 4–6, but uses usage threshold notification to detect low memory conditions. Upon receiving a notification, the listener notifies another thread to perform actions such as redistributing outstanding tasks, refusing to accept new tasks, or allowing new tasks to be accepted again.

In general, you should design the handleNotification method to do a minimal amount of work, to avoid causing delay in delivering subsequent notifications. You should perform time-consuming actions in a separate thread. Since multiple threads can concurrently invoke the notification listener, the listener should synchronize the tasks it performs properly.

#### EXAMPLE 4-7 Using Threshold Notifications

```
class MyListener implements javax.management.NotificationListener {
   public void handleNotification(Notification notification, Object handback) {
     String notifType = notification.getType();
     if (notifType.equals(MemoryNotificationInfo.MEMORY_THRESHOLD_EXCEEDED)) {
        // potential low memory, redistribute tasks to other VMs & stop receiving new tasks.
        lowMemory = true;
        notifyAnotherThread(lowMemory);
     }
   }
}
// Register MyListener with MemoryMXBean
MemoryMXBean mbean = ManagementFactory.getMemoryMXBean();
NotificationEmitter emitter = (NotificationEmitter) mbean;
MyListener listener = new MyListener();
emitter.addNotificationListener(listener, null, null);
```

Assuming this memory pool supports a usage threshold, you can set the threshold to some value (representing a number of bytes), above which the application will not accept new tasks.

```
pool.setUsageThreshold(myThreshold);
```

After this point, usage threshold detection is enabled and MyListener will handle notification.

# **SNMP** Monitoring and Management

The Simple Network Management Protocol (SNMP) is an industry standard for network management. Objects managed by SNMP are arranged in management information bases (MIBs). The SNMP agent publishes the standard MIB for the Java virtual machine (Java VM) instrumentation. The standard MIB for monitoring and management of the Java VM is available for download at

http://java.sun.com/javase/6/docs/jre/api/management/JVM-MANAGEMENT-MIB.mib.

# **Enabling the SNMP Agent**

To monitor a Java VM with SNMP you must first enable an SNMP agent when you start the Java VM. You can enable the SNMP agent for either a single-user environment or a multiple-user environment. Then, you can monitor the Java VM with an SNMP-compliant tool.

For general information on setting system properties when you start the Java VM, see "Setting System Properties" on page 17 in Chapter 2. How to enable the SNMP agent in single and multiple-user environments is described below. The process is the same for both environments, but the actions performed are slightly different.

# **Access Control List File**

An Access Control List (ACL) template file is provided with the Java Platform, Standard Edition (Java SE platform) in *JRE\_HOME*/lib/management/snmp.acl.template, where *JRE\_HOME* is the directory in which the Java Runtime Environment (JRE) implementation is installed. You will copy this file to either *JRE\_HOME*/lib/management/snmp.acl or to your home directory, depending on whether you are operating in a single or a multiple-user environment. Ensure that only you have read permissions, since the file contains non-encrypted SNMP community strings. For security reasons, the system checks that only the owner has read permissions on the file and exits with an error if this is not the case. Thus, in a multiple-user environment, you should put this file in private location, such as your home directory.

Example 5–1 shows some possible entries in an ACL file.

EXAMPLE 5–1 Sample ACL Entries

## To Enable the SNMP Agent in a Single-user Environment

#### 1 Set the following system property when you start the Java VM.

com.sun.management.snmp.port=portNum

In the property above, *portNum* is the port number to use for monitoring. Setting this property starts an SNMP agent that listens on the specified port number for incoming SNMP requests.

## Create an ACL File.

Copy the ACL template file from *JRE\_HOME*/lib/management/snmp.acl.template to *JRE\_HOME*/lib/management/snmp.acl.

## 3 Set the permissions on the ACL file.

Make sure the ACL file is readable by only the owner, and add community strings as needed.

## To Enable the SNMP Agent in a Multiple-user Environment

#### 1 Set the following system properties when you start the Java VM.

com.sun.management.snmp.port=portNum
com.sun.management.snmp.acl.file=ACLFilePath

Where ACLFilePath is the path to the ACL file.

## 2 Create an ACL File.

Copy the ACL template file from *JRE\_HOME*/lib/management/snmp.acl.template to a file named snmp.acl in your home directory.

## 3 Set the permissions on the ACL file.

Make sure the ACL file is readable by only the owner, and add community strings as needed.

# **SNMP Monitoring and Management Properties**

You can set SNMP monitoring and management properties in a configuration file or on the command line. Properties specified on the command line override properties in a configuration file. The default location for the configuration file is

*JRE\_HOME*/lib/management/management.properties. The Java VM reads this file if the command-line property com.sun.management.snmp.port is set.

You can specify a different location for the configuration file with the following command-line option.

com.sun.management.config.file=ConfigFilePath

In the property above, ConfigFilePath is the path to the configuration file.

You must specify all system properties when you start the Java VM. After the Java VM has started, any changes to system properties (for example, via the setProperty method), to the password file, to the ACL file, or to the configuration file will have no effect.

Table 5-1 describes all the SNMP management properties.

TABLE 5-1 SNMP monitoring and management Properties

| Property Name                         | Description                                                                                                    | Default        |
|---------------------------------------|----------------------------------------------------------------------------------------------------|----------------|
| com.sun.management.snmp.trap          | Remote port to which the SNMP agent sends traps.                                                                                                    | 162            |
| com.sun.management.snmp.<br>interface | Optional. The local host<br>InetAddress, to force the SNMP<br>agent to bind to the given<br>InetAddress. This is for<br>multi-home hosts if one wants to<br>listen to a specific subnet only. | Not applicable |
| com.sun.management.snmp.acl           | Enables or disables SNMP ACL checks.                                                                                                    | true           |

| TABLE 5–1 SNMP monitoring and m      | anagement Properties (Continu                                                                        | ued)                             |
|--------------------------------------|----------------------------------------------------------------------------------------------------|----------------------------------|
| Property Name                        | Description                                                                                          | Default                          |
| com.sun.management.snmp.<br>acl.file | Path to a valid ACL file. After the<br>Java VM has started, modifying the<br>ACL file has no effect. | JRE_HOME/lib/management/snmp.acl |

|  | TABLE 5–1 SNMP monitoring and management Properties | (Con |
|--|-----------------------------------------------------|------|
|--|-----------------------------------------------------|------|

# **Configuration Errors**

If any errors occur during start up of the SNMP agent, the Java VM will throw an exception and exit. Configuration errors include the following.

- Failure to bind to the port number.
- The password file is readable by anyone other than the owner.
- Invalid SNMP ACL file.

If your application runs a security manager, then additional permissions are required in the security permissions file.

# Additional Security Information For Microsoft Windows

# How to Secure a Password File on Microsoft Windows Systems

For remote monitoring and management, password and access files are used to control security. How to set the file permissions for a password file is described for Solaris and Linux platforms in "Using Password and Access Files" on page 24 in Chapter 2.

This appendix describes how to set the file permissions of the password file on a Windows system using a New Technology File System (NTFS) so that only the owner has read and write permissions on this file. If the file system is a File Allocation Table (FAT) 32 system, then security is not supported for this file system and the password file cannot be secured.

Securing a password file is done differently in the different versions of Windows XP. Solutions for both Windows XP Professional Edition and Windows XP Home Edition are provided in this appendix.

# To Secure a Password File on Windows XP Professional Edition

The procedure given below will not work if you are running Windows XP Home Edition, which does not allow you to change file permissions graphically. A solution is given in "To Secure a Password File on Windows XP Home Edition" on page 86 below.

Note – The solution using the cacls command described in "To Secure a Password File on Windows XP Home Edition" on page 86 can also be used on Windows XP Professional Edition, as a command-line alternative to using the graphical interfaces.

- 1 In Windows Explorer, navigate to the directory containing the jmxremote.password file.
- 2 Right-click on the jmxremote.password file and select the Properties option.

| Name 🔺   |                  |   | Size  | Туре            | Date Modified    |
|----------|------------------|---|-------|-----------------|------------------|
| 🗟 jmxrem | ote.access       | ~ | 3 KB  | ACCESS File     | 14/10/2004 10:39 |
| 📼 jm×re  | 0                |   | 3 KB  | PASSWORD File   | 14/10/2004 10:39 |
| 📼 mana _ | Open             |   | 11 KB | PROPERTIES File | 02/08/2004 03:36 |
|          | Scan for Viruses |   |       |                 |                  |
|          | Send To          | • |       |                 |                  |
|          | Cut              |   |       |                 |                  |
|          | Сору             |   |       |                 |                  |
|          | Create Shortcut  |   |       |                 |                  |
|          | Delete           |   |       |                 |                  |
|          | Rename           |   |       |                 |                  |

## 3 Select the Security tab

| <u>924</u>    | jmxremote.password           |          |
|---------------|------------------------------|----------|
| Type of file: | PASSWORD File                |          |
| Opens with:   | Unknown application          | Change   |
| ocation:      | C:\jdk1.5\jre\lib\management |          |
| Size:         | 2.86 KB (2,929 bytes)        |          |
| Gize on disk: | 4.00 KB (4,096 bytes)        |          |
| Created:      | 14 October 2004, 10:38:31    |          |
| Modified:     | 14 October 2004, 10:39:03    |          |
| Accessed:     | 19 October 2004, 14:16:13    |          |
| Attributes:   | 🗆 Read-only 🔲 Hidden         | Advanced |
|               |                              |          |

If you are using Windows XP Professional Edition and the computer is not part of a domain, then the Security tab will not be automatically visible. To reveal the Security tab, you must perform the following steps.

a. Open Windows Explorer, and choose Folder Options from the Tools menu.

**b.** Select the View tab and scroll to the bottom of the Advanced Settings and clear the *Use Simple File Sharing* check box.

| lder Options                                                                                                    |                                                                                                    |                                                                                                    | ?                    |
|----------------------------------------------------------------------------------------------------|----------------------------------------------------------------------------------------------------|----------------------------------------------------------------------------------------------------|----------------------|
| General View<br>Folder view                                                                                                | V File Types   Offline F                                                                                                    | iles                                                                                                    | Tilaa) that          |
|                                                                                                    | you are using for this fo                                                                                                    | Ider to all folders.                                                                                                    |                      |
| Advanced s<br>O<br>D<br>Hic<br>D<br>Hic<br>La<br>D<br>Re<br>C<br>Re<br>S<br>S<br>S<br>S<br>S<br>S<br>S<br>S<br>S<br>S<br>S | attings:<br>Do not show hidden files<br>Show hidden files and fo<br>e extensions for known fi<br>de protected operating sys<br>unch folder windows in a<br>member each folder's vier<br>store previous folder wind<br>ow Control Panel in My C<br>ow Control Panel in My C<br>ow control Panel in My C<br>ow encrypted or compres<br>ow pop-up description for<br>e simple file sharing (Reco | and folders<br>ilders<br>tem files (Recommer<br>separate process<br>w settings<br>lows at logon<br>omputer<br>sed NTFS files in col<br>folder and desktop i<br>ommended) | nded)<br>lor<br>tems |
|                                                                                                    |                                                                                                    | Restore                                                                                                    | e Defaults           |
|                                                                                                    | OK                                                                                                    | Cancel                                                                                                    | Apply                |

- c. Click OK to apply the change.
- d. Restart Windows Explorer.

The Security tab will now be visible

4 Select the Advanced button in the Security tab.

|                        | 3780) |        |
|------------------------|-------|--------|
|                        |       |        |
|                        |       |        |
|                        | Add.  | Remove |
| ermissions for ab23780 | Allow | Deny   |
| Full Control           |       |        |
| Modify                 |       |        |
| Read & Execute         | N     |        |
| Head                   |       |        |
| Special Permissions    |       |        |
|                        |       |        |
|                        |       |        |

5 Select the Owner tab to check if the file owner matches the user under which the Java VM is running.

| vanced Security Settings for jmxremote.password                              |        | ?     |
|------------------------------------------------------------------------------|--------|-------|
| remissions   Auditing Owner   Effective Permissions                          |        |       |
| You can take ownership of an object if you have the appropriate permissions. |        |       |
| Furrent owner of this item                                                   |        |       |
| ab23780 (ALANB\ab23780)                                                      |        |       |
| Change owner to:                                                             |        |       |
| Name                                                                         |        |       |
| ab23780 (ALANB\ab23780)                                                      |        |       |
| 🚮 Administrators (ALANB \Administrators)                                     |        |       |
| 10223 024 536                                                                |        |       |
|                                                                              |        |       |
|                                                                              |        |       |
|                                                                              |        |       |
|                                                                              |        |       |
|                                                                              |        |       |
| ł                                                                            |        |       |
|                                                                              |        |       |
|                                                                              |        |       |
|                                                                              |        |       |
|                                                                              |        |       |
|                                                                              |        |       |
| OK                                                                           | Cancel | Applu |

## 6 Select the Permissions tab to set the permissions.

If there are permission entries inherited from a parent directory that allow users or groups other than the owner access to the file, then clear the "Inherit from parent the permission entries that apply to child objects" checkbox.

| l ype<br>Allow | Administrators (ALANB\Administ. | Full Control | Inherited From |
|----------------|---------------------------------|--------------|----------------|
| Allow          | SYSTEM                          | Full Control | C:\            |
| Allow          | ab23780 (ALANB\ab23780)         | Full Control | E/V            |
|                |                                 |              |                |
| Ar             | ld Fdit                         | Bemove       |                |
|                |                                 |              |                |

7 A dialog box will ask if the inherited permissions should be copied from the parent or removed. Press the Copy button.

| dvanced 9 | Security Settings for jmxremote.password                                                                                                    |                                                                            | ?       |
|-----------|----------------------------------------------------------------------------------------------------|----------------------------------------------------------------------------|---------|
| ecurity   |                                                                                                    | ×                                                                          |         |
| 3         | Selecting this option means that the parent permission er<br>child objects will no longer be applied to this object.<br>-To copy the permission entries that were previously app<br>parent to this object, click Copy.<br>-To remove the permission entries that were previously a<br>parent and keep only those permissions explicitly defined<br>Remove.<br>-To capcel this action, click Cancel.<br>Copy Remove Cancel | ntries that apply to<br>slied from the<br>pplied from the<br>I here, click |         |
| I Ac      | Id Edit Remove<br>It from parent the permission entries that apply to child object<br>ed here.                                                                                                    | cts. Include these with entries expl                                       | licitly |
|           | n                                                                                                    | K Cancel Ar                                                                | SER.    |

8 Remove all permission entries that grant access to users or groups other than the file owner. Do this by clicking the user or group and pressing the Remove button for all users and groups except the file owner.

|                        |                                 |                  | 1                                                                                                    | - (                         |                    |
|------------------------|---------------------------------|------------------|----------------------------------------------------------------------------------------------------|-----------------------------|--------------------|
| уре<br>Пом             | Name<br>a522790 (ALANI          | 8\\$5227801      | Permission<br>Full Control                                                                                                    | Inherited From              |                    |
|                        | a   1                           | -dit [           | Remove                                                                                                    |                             |                    |
| hΔ                     | u                               |                  |                                                                                                    |                             |                    |
| Ad                     |                                 | 1                | A second burner of the second second s |                             |                    |
| Ad<br>Inheri<br>define | t from parent the pe<br>d here. | rmission entries | that apply to child ob                                                                                                    | jects, include these with e | entries explicitly |

Now there should be a single permission entry which grants Full Control to the owner.

## 9 Press OK to apply the file security change.

The password file is now secure and can only be accessed by the owner.

10 Press OK in the jmxremote.password Properties dialog.

## To Secure a Password File on Windows XP Home Edition

As stated above, Windows XP Home Edition does not allow you to set file permissions graphically. However, you can set permissions using the cacls command.

## 1 Open a command prompt window.

## 2 Run the following command

C:\MyPasswordFile>cacls jmxremote.password

This command displays the access control list (ACL) of the jmxremote.password file.

## 3 Set the access rights so that only your username has read access.

When no users have been configured on the machine the default username is usually Owner, or a localized translation of Owner.

C:\*MyPasswordFile*>cacls jmxremote.password /P Owner:R

This command grants access to the user Owner with read-only permission, where Owner is the owner of the jmxremote.password file.

## 4 Display the ACL again.

C:\MyPasswordFile>cacls jmxremote.password

This time, you will see that only the Owner has access to the password file.

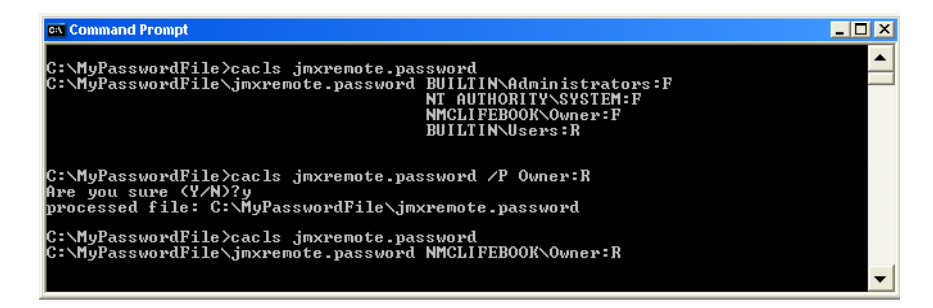